Instrukcja obsługi drukarki INNOVA iPOS DUET FV EJ Uwagi dotyczące formy instrukcji, informacje o zauważonych błędach proszę kierować na adres dokumentacja@innova-sa.pl.

Wersja oprogramowania: 031 Wersja dokumentu:

001

### Usuwanie zużytych urządzeń

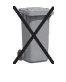

Po zakończeniu okresu użytkowania nie wolno wyrzucać drukarki traktując ją jako normalne odpady komunalne!

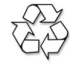

Po zakończeniu okresu użytkowania drukarkę należy oddać do punktu zbiórki i recyklingu urządzeń elektrycznych i elektronicznych!

### Bezpieczeństwo użytkowania

- 1. Zasilacz zewnętrzny drukarki przystosowany jest do pracy w pomieszczeniu zamkniętym o swobodnym przepływie powietrza.
  - Odłączenie urządzenia od sieci zasilającej następuje po wyciągnięciu wtyczki zasilacza z gniazda zasilającego, które powinno być usytuowane w pobliżu urządzenia i być łatwo dostepne.
  - Zasilacz nie posiada elementów zabezpieczenia, regulacji i konserwacji dostępnych bez otwierania obudowy. Nie należy dokonywać żadnych samodzielnych napraw ze względu na możliwość porażenia pradem.
- 2. W drukarce fiskalnej zastosowano akumulator zapewniający poprawną pracę drukarki w przypadku odłączenia zewnętrznego zasilania. W przypadku dłuższego nie korzystania z urządzenia zaleca się cykliczne podłączanie zewnętrznego zasilania na czas ok. 5 godzin w celu naładowania akumulatora.

# Spis treści

|                                            |    | Moduł kopii elektronicznej INNEJ/1                                | 19       |
|--------------------------------------------|----|-------------------------------------------------------------------|----------|
|                                            |    | Budowa drukarki                                                   | 20       |
| Nażne zalecenia dla użytkowników           | 5  | Włączanie/wyłączanie drukarki<br>Wymiana papieru                  | 22<br>23 |
| Kompletacja                                | 7  | Menu drukarkl                                                     | 24       |
|                                            |    | Zasady poruszania się po menu                                     | 25       |
|                                            |    | Zasady ustawiania wartości przy konfiguracjii realizacji wydruków | 25       |
| Słowniczek                                 | 8  | Zasady ustawiania dat i godzin                                    | 26       |
|                                            |    | Zasady ustawiania wartości typu "jedna z"                         | 26       |
|                                            |    | Zasady ustawiania wartości liczbowych                             | 26       |
| Dane techniczne – opis konstrukcji         | 12 |                                                                   |          |
|                                            |    | Konfiguracja                                                      | 27       |
| Drukarki fiskalne                          | 15 | Zmiana waluty ewidencyjnej                                        | 28       |
| Założenia ogólne                           | 15 | Ustawienie zegara RTC                                             | 28       |
| ryby pracy drukarki                        | 16 | Ustawienie napięcia szuflady na pieniądze                         | 29       |
| nstalacja drukarki                         | 17 | Testy drukarki                                                    | 29       |
| Jwagi do instalacji drukarki               | 17 | -                                                                 |          |
| Sposób podłączenia drukarki                | 18 |                                                                   |          |
| nstalacja drukarki w systemach Windows     | 18 | Raporty                                                           | 30       |
| Dgólne zasady korzystania z interfejsu USB | 18 | Raport dobowy                                                     | 31       |

| Raporty okresowe             | 31 |
|------------------------------|----|
| Raport miesięczny            | 32 |
| Raport informacyjny          | 32 |
| Raport napisów stałych z ROM | 33 |
| Raport rozliczeniowy         | 33 |
| Wydruk kopii dokumentu       | 33 |

36

### Fiskalizacja

| Wykaz komunikatów i błędów<br>sygnalizowanych przez drukarkę | 38 |
|--------------------------------------------------------------|----|
| Błędy wywołane analizą sekwencji                             | 38 |
| Komunikaty i błędy wywołane złą pracą podzespołów            |    |
|                                                              | 58 |
| 1. Wzór legitymacii serwisanta                               | 58 |

# Ważne zalecenia dla użytkowników

(na co zwracać uwagę)

### Zasilanie

Zaleca się podłączenie na stałe będącego na wyposażeniu zasilacza sieciowego. Zamontowany wewnątrz urządzenia akumulator zapewnia realizację wydruków w przypadku zaniku napięcia sieciowego i zgodnie z przepisami gwarantowany jest wydruk co najmniej 6000 wierszy dla przypadku, gdy do drukarki nie podłączono żadnych urządzeń korzystających z jej zasilania.

### Ważne

W przypadku pracy bez podłączonego zasilacza sieciowego należy pamiętać o wyłączeniu drukarki (o ile aplikacja sprzedaży nie zapewnia obsługi zasilania drukarki).

### Moduł kopii elektronicznej

Moduł INNEJ/1 jest podłączany do dedykowanego gniazda USB umiejscowionego z frontu drukarki. Podłączona do drukarki "czama skrzynka" rejestruje wszystkie dokumenty, które w standardowym urządzeniu byłyby emitowane na mechanizmie kopii.

### Sygnalizacja końca papieru

Drukarka sygnalizuje tylko stan całkowitego braku papieru. Z tego względu zaleca się stosowanie papieru o zabarwionej końcówce (czerwona lub zielona kreska na ok. 1m przed końcem rolki na środku lub na jednej z krawędzi wstęgi papieru) i jego natychmiastową wymianę po zaobserwowaniu na wydruku zabarwionego końca! Jeżeli papier skończył się podczas wydruku (np. paragonu) podczas jego wymiany nie należy wyłączać drukarki (poprzez dłuższe naciśnięcie klawisza "NIE") ponieważ może to spowodować anulowanie rozpoczętego wydruku. Jeżeli zasilanie nie zostanie wyłączone to wydruk zostanie poprawnie dokończony na nowej rolce.

### Drukowanie raportu dobowego

Przepisy nakładają na wszystkich podatników objętych obowiązkiem stosowania kas fiskalnych bezwzględny wymóg rejestrowania dziennej sprzedaży w pamięci fiskalnej poprzez drukowanie raportu dobowego. Raport ten może być wymuszony automatycznie przez system kasowy (komputer sterujący) lub uzyskany przy użyciu klawiatury drukarki zgodnie z tą instrukcją obsługi. Chociaż przepisy "mówią", że raport dobowy *powinien być drukowa*- ny "najpóźniej przed rozpoczęciem sprzedaży w dniu następnym" to zaleca się drukowanie tego raportu na koniec dnia, w którym została dokonana sprzedaż. W przeciwnym razie raport zostanie zapisany do pamięci fiskalnej z datą następnego dnia (co wynika z wymagań technicznych dla kas rejestrujących), co spowoduje rozbieżność danych pomiędzy systemem księgowym sklepu (sprzedaż dzienna zostanie przez system zaliczona podczas zamykania doby) a zapisem w pamięci fiskalnej kasy (sprzedaż dla danego dnia zostanie zapisana z datą następnego dnia). Rozbieżność wystąpi również jeżeli z dowolnej przyczyny raporty dobowe nie zostaną wykonane przez jeden lub więcej dni. Wówczas w kolejnym wykonanym raporcie dobowym zostanie wykazana (i zarejestrowana w pamięci fiskalnej) suma sprzedaży z dwóch lub więcej kolejnych dni.

### Ważne

W trakcie zamykania doby drukarka powinna być włączona i powinien być zainstalowany w niej moduł kopii elektronicznej!<sup>1</sup>

<sup>&</sup>lt;sup>1</sup> W przypadku nie podłączenia modułu raport zostanie wykonany; wszystkie kopie dokumentów zostaną zapisane w kopii elektronicznej podczas wykonywania następnego raportu dobowego. W przypadku wykonania dwóch raportów dobowych bez podłączonego modułu kopii elektronicznej nastąpi blokada sprzedaży! (aktywna do momentu wykonania raportu dobowego i przepisania zapisanych w pamięci podręcznej dokumentów do kopii elektronicznej).

# Kompletacja

7

W skład kompletacji drukarki wchodzą wymienione w poniższej tabeli podzespoły:

| LP | Element kompletacji                                                                        | llość |
|----|--------------------------------------------------------------------------------------------|-------|
| 1  | Drukarka INNOVA iPOS DUET                                                                  | 1     |
| 2  | Moduł kopii elektronicznej INNEJ/1                                                         | 1     |
| 3  | Zasilacz impulsowy 9V/4A                                                                   | 1     |
| 4  | Rolka kasowa                                                                               | 1     |
| 5  | Instrukcja obsługi drukarki                                                                | 1     |
| 6  | Książka kasy rejestrującej                                                                 | 1     |
| 7  | Karta gwarancyjna                                                                          | 1     |
| 8  | Zawiadomienie podatnika o miejscu instalacji kasy rejestrującej                            | 1     |
| 9  | Zawiadomienie serwisu o miejscu instalacji kasy rejestrującej                              | 1     |
| 10 | Program do odczytu pamięci fiskalnej i archiwizacji kopii elektronicznej INNPF011 (CD_ROM) | 1     |
| 11 | Przewód sygnałowy RS-232 (do komunikacji przy korzystaniu z programu INNPF011)             | 1     |
| 12 | Oświadczenie producenta                                                                    | 1     |
| 13 | Karta kasy                                                                                 | 1     |

# Słowniczek

| Stawki PTU                    | Zdefiniowane w kasie stawki PTU (podatek od towarów i usług) na podstawie których wyliczane są<br>kwoty PTU drukowane na paragonach i raportach fiskalnych.                                                 |
|-------------------------------|----------------------------------------------------------------------------------------------------|
| Paragon<br>(faktura) fiskalny | Podstawowy dokument drukowany na kasie fiskalnej. Zawarte na nim informacje stanowią bazę<br>wejściową dla raportu dobowego.                                                                                |
| Paragon niefiskalny           | Specjalna postać "paragonu" na którym drukowane są informacje związane tylko i wyłącznie z ob-<br>sługą opakowań kaucjonowanych (wydania i przyjęcia)                                                       |
| Dokument niefiskalny          | Dokument zdefiniowany w oprogramowaniu kasy na którym drukowane są informacje dodatko-<br>we uzupełniające dokumenty fiskalne (raporty statystyczne, raporty z programowania kasy, raporty<br>serwisowe, ). |
| Obrót                         | Suma sprzedaży fiskalnej w poszczególnych stawkach podatkowych<br>(= kwocie "łączna należność" występującej na raporcie dobowym).                                                                           |
|                               | Występuje na raportach zmianowych (kasjera).                                                                                                    |
| Utarg                         | Sprzedaż gotówkowa (suma z paragonów fiskalnych za które zapłacono gotówką).<br>Występuje na raportach zmianowych (kasjera).                                                                                |
| Stan kasy                     | = Utarg <u>+</u> Kaucje (rozliczane gotówką) + Wpłaty – Wypłaty                                                                                                    |
|                               | Występuje na raportach kasy (stanu gotówki, rozliczeniowy, kasjera).                                                                                                    |
| Raport dobowy                 | Specjalny, fiskalny raport wykonywany na koniec dnia sprzedaży na którym drukowane są zapisane<br>w pamięci fiskalnej informacje o obrocie.                                                                 |

| Raport okresowy                  | Specyficzna postać raportu fiskalnego na którym wyszczególnione są zapisy z pamięci fiskalne<br>występujące w zadanym dla raportu okresje (raport okresowy, raport rozliczenjowy) lub miesjąci                                                                                                    |  |
|----------------------------------|----------------------------------------------------------------------------------------------------|--|
| Raport okresowy miesięczny       | (raport okresowy miesięczny)                                                                                                    |  |
| Raport okresowy<br>rozliczeniowy | Raport okresowy drukowany przez kasę po jej przełączeniu w stan "tylko do odczytu".                                                                                                    |  |
| Totalizery                       | Specjalne liczniki/rejestry kasy (chronione przez jej oprogramowanie) w których kumulowane są<br>dane ze sprzedaży.                                                                                                    |  |
| Baza towarowa (PLU)              | Podstawowa baza danych; w drukarce uzupełniana po zarejestrowaniu sprzedaży nowego towaru.<br>Zmiany towaru polegająca na zmianie przypisanej do towaru stawki PTU są przez drukarkę mo-<br>nitorowane i sygnalizowane poprzez stosowny zapis w pamięci drukarki. W przypadku obniżenia<br>stawki PTU dla towaru nie można sprzedać tego towaru w stawce wyższej od stawki po zmianie<br>(towar jest zablokowany). |  |
| Zerowanie RAM                    | Wewnętrzna funkcja drukarki fiskalnej uruchamiania na skutek przekłamania w module fiskalnym które<br>nie może być naprawione przez jej wewnętrzne oprogramowanie. Każde "zerowanie RAM" powoduje<br>stosowny zapis do pamięci fiskalnej <b>i powinno być zgłoszone przez właściciela do serwisu kasy!</b>                                                                                                    |  |
| Fiskalizacja                     | Procedura wykonywana przez serwis drukarki w wyniku której jest ona przełączana na stałe z trybu<br>niefiskalnego (szkoleniowego) w tryb fiskalny. Operacja jest nieodwracalna!                                                                                                    |  |
| Stan "tylko do odczytu"          | Stan drukarki w którym możliwe jest tylko wykonywanie raportów fiskalnych czytających (okreso-<br>wego, miesięcznego i/lub rozliczeniowego) oraz programowanie czasu i nagłówka.                                                                                                    |  |

| Zegar kasy             | Wewnętrzny zegar z którego dane (data i czas) pojawiają się na wszystkich dokumentach drukowa-<br>nych przez drukarkę (fiskalnych i niefiskalnych).                                                                                                    |
|------------------------|----------------------------------------------------------------------------------------------------|
| Moduł fiskalny         | Zabezpieczony plombą element drukarki, zapamiętujący w pamięci fiskalnej dane o obrotach. Rejestracja sprzedaży następuje po zatwierdzeniu paragonu lub faktury. Nie ma możliwości wycofania zapisu. Pojemność pamięci fiskalnej drukarki iPOS DUET FV EJ gwarantuje jej działanie przez wymagany przepisami okres 5 lat. |
| Pamięć podręczna       | Umiejscowiona w module fiskalnym pamięć w której zapisywane są kopie dokumentów drukowanych<br>w drukarce. Pamięć ta jest przepisywana do modułu kopii elektronicznej po wydrukowaniuraportu<br>dobowego i zerowana po potwierdzeniu z modułu kopii prawidłowości zapisu.                                                 |
| Plomba                 | Specjalna plomba zakładana przez pracownika serwisu lub producenta (każdy serwisant posiada plombownicę z przypisanym na stałe numerem) w celu zabezpieczenia dostępu do kasy.<br>Użytkownikowi nie wolno jest naruszać plomb w drukarce!                                                                                 |
| Serwis kasy            | Przeszkolone przez producenta osoby (min. 2) mające uprawnienia do fiskalizacji oraz serwisowania<br>drukarki, posiadające aktualną legitymację wystawioną przez producenta, w której wpisano nazwę<br>urządzenia podlegającego obsłudze serwisowej.                                                                      |
| Książka kasy           | Książeczka dostarczana wraz z drukarką, w której serwis dokonuje zapisy dotyczące pracy drukarki.<br>Książka kasy musi znajdować się w miejscu instalacji drukarki.                                                                                                    |
| Numer ewidencyjny kasy | –<br>Numer nadawany przez właściwy Urząd Skarbowy. Powinien być naniesiony na obudowę drukarki<br>w sposób trwały oraz odnotowany w książce kasy.                                                                                                    |
| Numer unikatowy kasy   | Numer przydzielany przez Ministerstwo Finansów i wpisany do pamięci fiskalnej podczas procesu<br>produkcyjnego drukarki.                                                                                                    |

| Kasa rezerwowa      | Zapasowe urządzenie fiskalne. W przypadku awarii urządzenia podstawowego należy podłączyć<br>kasę rezerwową – tylko w takim przypadku możliwa jest kontynuacja sprzedaży do czasu naprawy<br>kasy podstawowej.                                                                                                    |
|---------------------|----------------------------------------------------------------------------------------------------|
| Przegląd serwisowy  | Obowiązkowy, okresowy przegląd kasy dokonywany za wiedzą właściciela kasy przez serwis kasy.<br>Za wyznaczenie terminu przeglądu odpowiada podatnik.                                                                                                    |
| Kopia elektroniczna | Specjalny moduł (INNEJ/1) zastępujący mechanizm drukujący kopie dokumentów w którym po<br>zakończeniu dnia, bezpośrednio po wydrukowaniu raportu dobowego zapisywane są wszystkie<br>dokumenty wydrukowane od poprzedniego raportu dobowego.                                                                                                    |
| MUX                 | Umowne oznaczenie głównego interfejsu drukarki umieszczonego na kablu TERMINAL. W prak-<br>tyce jest to interfejs USB obsługujący opracowany w firmie Innova wielokanałowy protokół trans-<br>misji pozwalający na sterowanie drukarką (główne zadanie) oraz urządzeniami wewnętrznymi<br>(moduł GSM, moduł kopii elektronicznej EJ) i zewnętrznymi podłączonymi do gniazd drukarki<br>(COM1, COM2, USB, SZUF, ETH) |
| COM1                | Zewnętrzny interfejs typu RS232 który może być wykorzystany do sterowania drukarką i/lub odczytu<br>pamięci fiskalnej z wykorzystaniem programu INNPF011                                                                                                    |

| Wymiary [mm]           | Wysokość                                    | 130 mm       |
|------------------------|---------------------------------------------|--------------|
|                        | Szerokość                                   | 100 mm       |
|                        | Głębokość                                   | 220 mm       |
| Temperatura pracy      | +5 +40 °C                                   |              |
| Waga                   | ok. 1 kg                                    |              |
| Zasilanie              | Zasilacz zewnętrzny stabilizowany impulsowy |              |
|                        | Napięcie zasilania (sieć)                   | 230 V ~ 50Hz |
|                        | Napięcie wyjściowe                          | 9,3V         |
|                        | Moc przyłączeniowa                          | 37W          |
| Mechanizm drukujący    | Technologia drukowania                      | termiczna    |
|                        | llość kolumn                                | 40           |
|                        | Szybkość drukowania                         | 10 linii/s   |
| Interfejs programujący | COM1 (RS-232) lub USB (MUX)                 |              |

| Dodatkowe interfejsy                               | <ul> <li>USB 2.0 FS (kopia elektroniczna INNEJ/1)</li> <li>ETH (Ethernet) – sygnały z tego gniazda są przekrosowane do złącza "Terminal" (1:1)</li> <li>COM2 (RS232) – sygnały z tego gniazda są przekrosowane do złącza "Terminal" (1:1)</li> <li>COM1 (RS232) – główny interfejs drukarki, gdy w konfiguracji (MENU) wybrano COM=RS232</li> <li>– interfejs obsługiwany przez interfejs USB (Terminal), gdy w konfiguracji (MENU) wybrano COM=MUX</li> <li>USB - sygnały z tego gniazda są programowo obsługiwane przez główny interfejs programujący</li> <li>SZUF – interfejs szuflady na pieniądze (6,12 lub 24V)</li> <li>GSM - moduł GSM jest programowo obsługiwany przez główny interfejs programujący USB</li> </ul> |              |
|----------------------------------------------------|----------------------------------------------------------------------------------------------------|--------------|
| Stawki VAT                                         | Siedem programowalnych A-G (AFV – GFV)                                                                                                    |              |
| Wyświetlacz                                        | Graficzny 216x56 pkt.                                                                                                    |              |
| Mechanizm drukujący                                | LTPJ245G/ SEIKO / firmy Seiko                                                                                                    |              |
| Materiały eksploatacyjne<br>podzespołu drukującego | rodzaj papieru                                                                                                    | termiczny    |
|                                                    | średnica rolki                                                                                                    | 45 mm        |
|                                                    | szerokość rolki                                                                                                    | 57 mm        |
|                                                    | gramatura                                                                                                    | 55 +/-4 g/m2 |
|                                                    | długość papieru                                                                                                    | ok. 80 m     |

| Kopia elektroniczna               | Nazwa: INNEJ/1<br>Producent: INNOVA S.A.                                                                                                    |
|-----------------------------------|----------------------------------------------------------------------------------------------------|
|                                   | Pojemność: 1 GB (ok. 100 milionów linii wydruku. Pojemność wystarczająca na cały okres eksplo-<br>atacji urządzenia tj. ok. 2 tys. raportów dobowych w warunkach ekstremalnie dużej ilości paragonów<br>drukowanych dziennie).                                       |
| electronic journal module INNEJ/1 | Główny interfejs komunikacyjny: USB 2.0/FS                                                                                                    |
| 1GB                               | Organizacja zapisów: sekwencyjny zapis rekordów o nazwie ZxxxABCnnnnnnn<br>(xxxx – nr zapisu; ABCnnnnnnn – nr unikatowy)                                                                                                    |
|                                   | Przeznaczenie: przechowywanie wszystkich kopii dokumentów drukowanych<br>z pomocą drukarki fiskalnej iPOS DUET FV EJ.                                                                                                    |
|                                   | Gwarantowany czas przechowywania danych: 10 lat                                                                                                    |
| Ŷ                                 | Odczyt i/lub wydruk danych:<br>• z poziomu MENU drukarki (kopie dokumentów);<br>• z pomocą programu INNPF0118- kopie dokumentów, raporty, kopie paragonów                                                                                                    |
|                                   | zawierających towar o podanej nazwie                                                                                                    |
|                                   | Moduł zabezpieczony jest przed nieuprawionym dostępem (wyjęciem z urządzenia).                                                                                                    |
| Dodatkowe<br>funkcjonalności      | <ul> <li>drukowanie kodów kreskowych EAN-13, EAN-128 (paragony, formatki niefiskalne)</li> <li>drukowanie formatek LOTTO z logo graficznym w nagłówku</li> <li>możliwość zaprogramowania i wydruku własnego logo graficznego<br/>na paragonie i fakturze.</li> </ul> |

## Drukarki fiskalne

### Założenia ogólne

Drukarki fiskalne są przeznaczone do ewidencji obrotu i kwot podatku w komputerowych systemach sprzedaży. Drukarka fiskalna jako produkt jest adresowana przede wszystkim do użytkowników, którzy posiadają komputer klasy PC oraz wykorzystują w swojej działalności oprogramowanie realizujące sprzedaż. Urządzenie jest tak pomyślane, że jego podłączenie do istniejącego systemu sprzedaży jest proste zarówno pod względem sprzętowym jak i programowym.

Drukarka iPOS DUET FV EJ uzyskała potwierdzenie Głównego Urzędu Miar decyzją nr PT24/2015 i spełnia wszystkie wymagania określone w rozporządzeniu Ministerstwa Gospodarki z dnia 16 września 2013 roku<sup>2</sup>.

Oprogramowanie drukarki zapewnia wszystkie wymagane funkcje niezbędne w kasach fiskalnych, a w szczególnościzapewnia poprawną rejestrację sprzedaży. Drukowanie paragonu fiskalnego oraz elektroniczna rejestracja obrotu są operacjami NIEPODZIEL-NYMI. Drukarka samodzielnie formatuje paragon fiskalny oraz nalicza podatek PTU na podstawie danych o transakcjach przesłanych z systemu. Ponadto dokonuje kontroli formalnych i obliczeniowych danych transakcji przesyłanych z systemu wykrywając szereg sytuacji błędnych, w szczególności realizując algorytm badania poprawności przywiązania kodu stawki PTU do nazwy towaru. Przy tym realizuje także drukowanie raportu dobowego i okresowego. Drukarki realizują własny zestaw rozkazów/sekwencji sterujących (posiadają własny język programowania). Zestaw możliwych do uzyskania rodzajów wydruku jest ściśle określony przez oprogramowanie drukarki i obejmuje następujące wydruki fiskalne:

- paragon fiskalny,
- faktura fiskalna.
- raport dobowy,
- raport okresowy,
- raport miesięczny,
- raport rozliczeniowy

oraz kilkadziesiąt dokumentów niefiskalnych o ściśle określonych formatach wynikających z przeznaczenia i wymagań Ministerstwa Gospodarki.

<sup>&</sup>lt;sup>2</sup> Decyzja dostępna na stronie producenta: http://www.innova-sa.pl

### Tryby pracy drukarki

Drukarka charakteryzuje się trzema trybami pracy:

- szkoleniowym,
- fiskalnym,
- "tylko do odczytu".

Pierwszym trybem, w którym pracuje drukarka jest tryb szkoleniowy. Po zafiskalizowaniu drukarka przechodzi w tryb fiskalny, a po zapełnieniu pamięci fiskalnej lub wcześniejszym wykonaniu raportu rozliczeniowego przechodzi w tryb "tylko do odczytu". Tryb szkoleniowy charakteryzują następujące właściwości:

- wykonanie raportu dobowego nie jest związane z zapisem informacji do pamięci fiskalnej;
- raporty okresowy i miesięczny nie są generowane przez drukarkę ponieważ w pamięci fiskalnej nie ma żadnych zapisów; dostępne są natomiast funkcje wywołujące ten raport;
- na końcu i na początku paragonu drukowany jest napis
- '# niefiskalny #' oraz zablokowany jest zapis jakichkolwiek informacji do modułu fiskalnego;
- stawki PTU zapisywane są do pamięci RAM;
- na wydrukach nie jest drukowany numer unikatowy.

Tryb fiskalny charakteryzuje się:

• wszystkie zdarzenia fiskalne (zerowanie pamięci RAM, zmiana stawek PTU, raporty dobowe, zmiana waluty ewidencyjnej) są zapisywane do pamięci fiskalnej;

- na paragonach drukowany jest napis "PARAGON FISKALNY";
- na wszystkich wydrukach fiskalnych jest drukowany cały numer unikatowy z logo fiskalnym;
- na wydrukach niefiskalnych jest drukowana część cyfrowa numeru unikatowego.

Tryb "tylko do odczytu" charakteryzuje się:

- możliwością wykonania (wielokrotnie) wszystkich raportów poza raportem dobowym;
- brakiem możliwości prowadzenia sprzedaży;
- możliwością zaprogramowania zegara;
- możliwością zaprogramowania nagłówka.

### Ważne

W drukarce serwis ma możliwość uaktywnienia blokady sprzedaży po zadanym terminie. Odblokowanie możliwości sprzedaży będzie możliwe po podaniu przez użytkownika drukarki zdefiniowanego podczas aktywacji blokady tzw. kodu autoryzacji. W przypadku próby sprzedaży po zadanym terminie na wyświetlaczu operatora drukarki zostanie wyświetlony komunikat o następującej treści:

Kod autoryzacji: 0000

Drukarka oczekuje w tym momencie na wprowadzenie czterocyfrowego kodu i tylko po wprowadzeniu prawidłowego kodu będzie możliwość rejestrowanie sprzedaży<sup>3</sup> przez drukarkę. W przypadku braku kodu autoryzacji należy się zwrócić do serwisu.

# Instalacja drukarki

### Uwagi do instalacji drukarki

Instalację drukarki powinien przeprowadzać serwis. Niefachowe zainstalowanie drukarki może doprowadzić do jej uszkodzenia. Drukarka iPOS DUET może być zasilana tylko z zasilacza dostarczonego przez producenta drukarki.

### Sposób podłączenia drukarki

Po rozpakowaniu drukarki, a przed zainstalowaniem jej należy sprawdzić zawartość zgodnie z dołączoną do dokumentacji listą. Gniazdo do podłączenia zasilania do drukarki umieszczone jest od spodu urządzenia. Główny interfejs komunikacyjny (USB)<sup>4</sup> dostępny jest na kablu sygnałowym "Terminal". Na rysunku poniżej pokazano widok gniazd dodatkowych (obsługiwanych przez interfejs główny lub komputer nadrzędny) w drukarce.

<sup>&</sup>lt;sup>3</sup> Podczas blokady sprzedaży pozostałe funkcje drukarki są aktywne.

<sup>&</sup>lt;sup>4</sup> W przypadku gdy chcemy odczytać zawartość pamięci fiskalnej (program INNPF011) należy korzystać z interfejsu alternatywnego COM1 (Konfiguracja/COM/RS232)

### Instalacja drukarki w systemach Windows

Przed pierwszym podłączeniem drukarki do systemu Windows za pośrednictwem interfejsu USB należy zainstalować niezbędne sterowniki (dostępne na załączonym CD).

Po instalacji sterowników i po połączeniu drukarki z komputerem zostanie ona wykryta w systemie Windows jako drukarka "**COMx**, Innova iPOS DUET" podłączona do wirtualnego portu komunikacyjnego COM o numerze "x" (przypisanym przez Windows<sup>5</sup>).

### Ogólne zasady korzystania z interfejsu USB

Oprogramowanie komunikacji przez interfejs USB działa wg następujących założeń:

- podłączenie kabla USB (po odpowiednim skonfigurowaniu komputera PC) powoduje zaistnienie w systemie wirtualnego portu COM (numeracja przydzielona przez system).
- W systemach, w których z dowolnych względów (np. aplikacja sprzedażny napisana w technologii DOS, wykorzystującej odwołania do funkcji BIOS lub sprzętu COM1..COM4) nie jest możliwa komunikacja z drukarka przez "wirtualny" COM.

<sup>5</sup> Jego numer można ustalić w Menadżerze urządzeń w sekcji "Porty (COM i LPT)". Wykorzystywana jest konfiguracja "Soft Connect" tzn. "podłączenie" urządzenia do interfejsu USB jest niezależne od "fizycznego" podłączenia kabla. Kabel USB może być podłączony cały czas, ale:

- drukarka aktywuje się dla systemu połączenia COMx po zakończeniu inicjalizacji, mniej więcej w momencie pojawienia się zgłoszenia "Drukarka fiskalna.".
- W momencie wyłączania zasilania (niezależnie od przyczyny) interfejs USB jest bezwarunkowo "odłączany".
- Odłączenie kabla USB od komputera lub urządzenia powoduje "wylogowanie" i wyłączenie zasilania kopii (o ile była wcześniej "zalogowana").
- Kopia elektroniczna jest przeważnie w stanie "wylogowania". Odebranie jakiegokolwiek rozkazu (pakietu) skierowanego do kopii po jej uprzednim zalogowaniu spowoduje włączenie jej zasilania. Jeżeli kopia nie jest fizycznie podłączona lub jest uszkodzona to zostanie odesłana informacja (odpowiedź EOFT EOF).<sup>6</sup>

<sup>&</sup>lt;sup>6</sup> Więcej informacji (informacje szczegółowe) na temat korzystania z interfejsów drukarki można znaleźć w instrukcji programisty

# Moduł kopii elektronicznej INNEJ/1

Moduł kopii elektronicznej jest inicjowany (otwierany) w momencie fiskalizacji drukarki. Zachodzi wtedy proces tzw. 'przywiązania' modułu do drukarki fiskalnej podczas którego do modułu zostanie wykonany pierwszy zapis zawierający numer unikatowy drukarki. Od tego momentu wszystkie kopie dokumentów drukowanych na drukarce 'przywiązanej' będą zapisywane w pamięci podręcznej drukarki i zostaną zapisane w module kopii po wykonaniu Raportu Dobowego. Odczyt (wydruk) tych dokumentów z kopii elektronicznej będzie możliwy na dowolnej drukarce INNOVA (wydruk) lub za pomocą dedykowanego programu INNPF011<sup>7</sup> (wydruk i/lub odczyt) zainstalowanego na komputerze PC do którego zostanie podłączona kopia lub drukarka.

Moduł kopii elektronicznej INNEJ/1 należy podłączyć do dedykowanego gniazda drukarki. Gniazdo to opisane symbolem EJ dostępne jest z frontu drukarki.

Moduł kopii elektronicznej wyposażony jest w 3 lampki kontrolne. Po włączeniu zasilania wszystkie lampki zapalają się na ok. 0,5 s, co daje kolory: czerwony, żółty i biały (dioda trójkolorowa). Lampki służą do identyfikacji stanów urządzenia:

# 🖸 Lampka trójkolorowa :

- 1. Niebieska: migotanie ok. 2 lub 4 razy/sec; urządzenie wykonuje różnego rodzaju testy możliwe są 4 sytuacje:
  - test po włączeniu zasilania;
  - podczas wykonywania niektórych rozkazów, które mogą trwać dłużej;
  - podczas zapisu raportu dobowego; (maksymalnie kilka minut przy całkowicie zapełnionej pamięci fiskalnej drukarki);
  - pełen test: może trwać od kilku sekund do kilku minut;
- Niebieska: świeci w sposób ciągły urządzenie jest gotowe ale nieaktywne. Stan charakterystyczny dla przypadku gdy jest połączenie USB ale na PC nie zainstalowano sterownika kopii;
- Zielona: świeci w sposób ciągły: urządzenie jest gotowe i wykryte przez komputer PC (interfejs USB jest w pełni zainicjalizowany);
- 4. Zielona: migotanie ok. 2 razy/sec: urządzenie całkowicie sprawne, gotowe, interfejs USB sprawny, ale kopia jest zamknięta lub nie dokończono ostatniego zapisu dziennego. Aby to sprawdzić należy włożyć moduł kopii w gniazdo 'powiązanej' drukarki i wtedy albo zapis się dokończy i dioda przestanie migotać albo pozostanie stan "kopia zamknięta";
- Czerwona: świeci w sposób ciągły: urządzenie sygnalizuje błędne działanie, (wykryto jakieś błędy podczas testu); błędy te umożliwiają odczyt z danych z urządzenia po podłączeniu do PC - jest to stan tylko do odczytu;
- czerwona: migotanie ok. 2 Hz: wystąpił błąd fatalny uniemożliwiający odczyt danych przez użytkownika (dane mogą być nadal odzyskane przez serwis),

<sup>&</sup>lt;sup>7</sup> Program dostępny na stronie http://www.innova-sa.pl

# 🖯 Lampka zółta

1. migocze nieregularnie lub świeci w sposób ciągły podczas zapisu lub odczytu danych.

# Lampka czerwona:

1. migocze nieregularnie lub świeci w sposób ciągły podczas zapisu danych.

# Budowa drukarki

Na rysunku poniżej przedstawiono położenie podstawowych z punktu widzenia obsługi podzespołów drukarki:

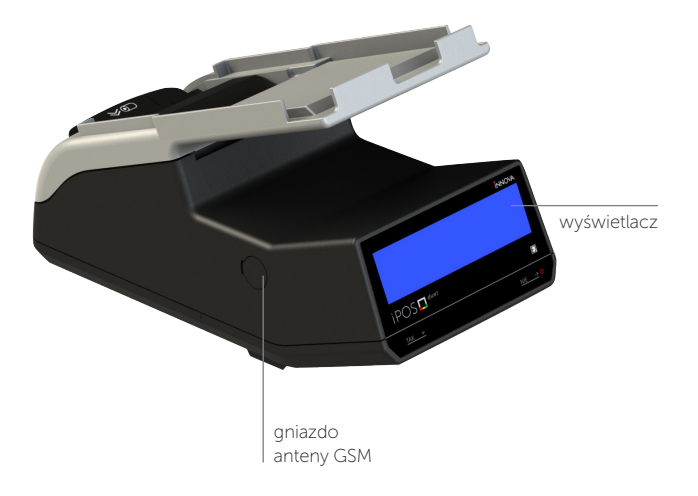

20

Rysunek 1. Budowa drukarki

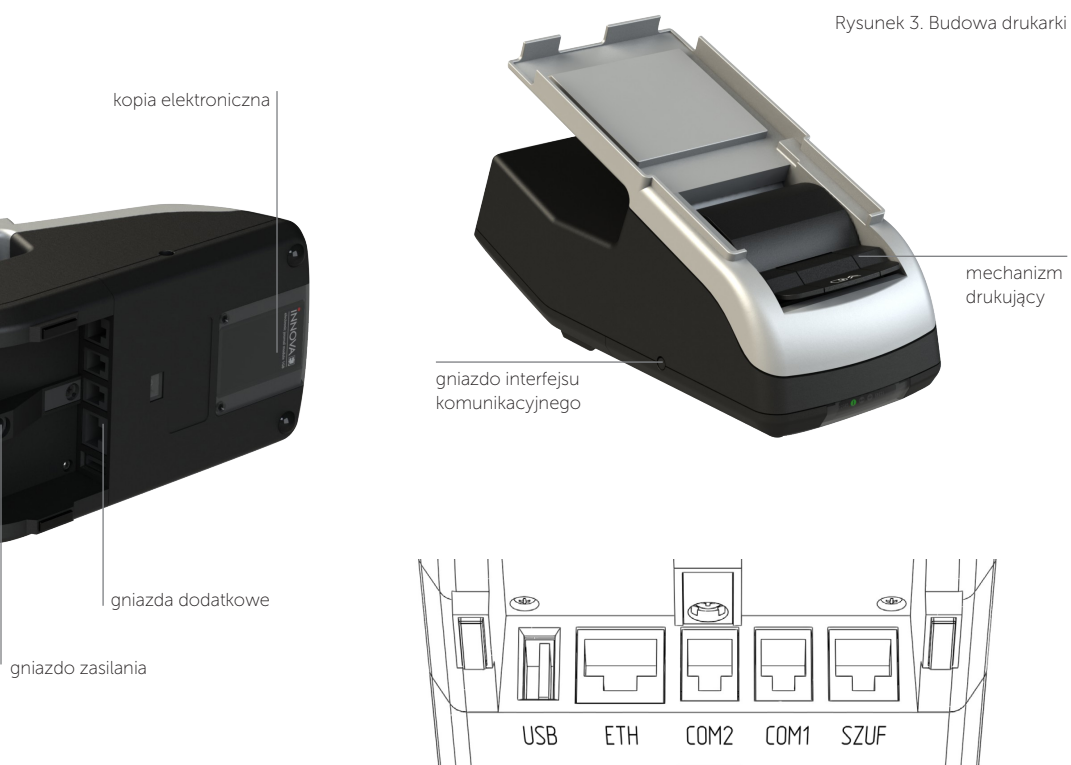

Rysunek 4. Gniazda dodatkowe

<sup>I</sup> przyciski

Rysunek 2. Budowa drukarki

### Włączanie/wyłączanie drukarki

Po włączeniu drukarka przeprowadza testy wewnętrzne, co może zająć od kilku do kilkudziesięciu sekund.

|                        |                                 | ikony       |
|------------------------|---------------------------------|-------------|
|                        |                                 | błąd/awaria |
|                        |                                 | zasilacz    |
|                        |                                 | akumulator  |
| iPOS 🗖 <sup>duet</sup> | Đ                               |             |
| <u>TAK +</u>           | <u>NIE</u> → 0                  |             |
|                        | pole informacyjne (wyświetlacz) |             |

Rysunek 5. Konsola drukarki

Aby włączyć drukarkę należy nacisnąć i przytrzymać wciśnięty przycisk **0** aż do momentu zaświecenia wyświetlacza (ok. 2 sec). W zależności od źródła zasilania (zewnętrzny zasilacz lub wewnętrzny akumulator):

- zaświeci się ikona/symbol zasilacza ...
- ... lub ikona akumulatora.

Aby wyłączyć drukarkę należy nacisnąć i przytrzymać ten sam przycisk **O** aż do momentu wygaszenia wyświetlacza (ok. 2 sec).

### Wymiana papieru

1. Otworzyć górną pokrywę pociągając za klamkę do góry:

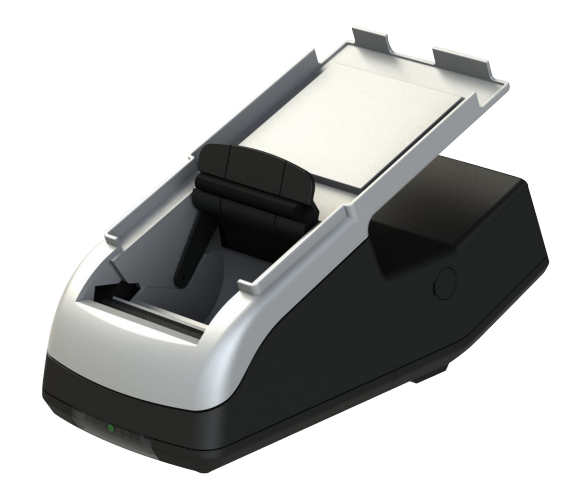

2. Włożyć do komory nową rolkę papieru:

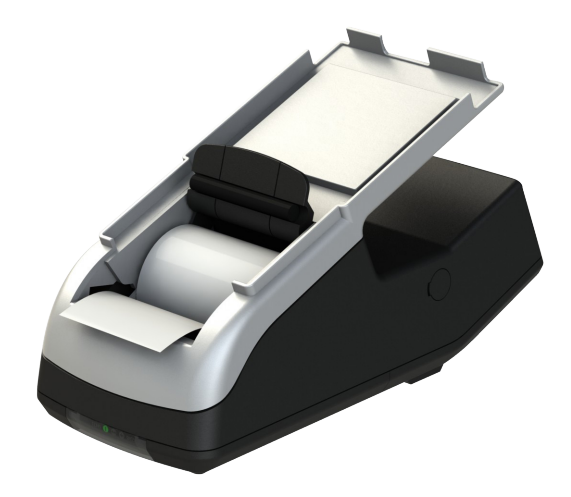

3. Wysunąć końcówkę papieru 'na zewnątrz' i zamknąć pokrywę:

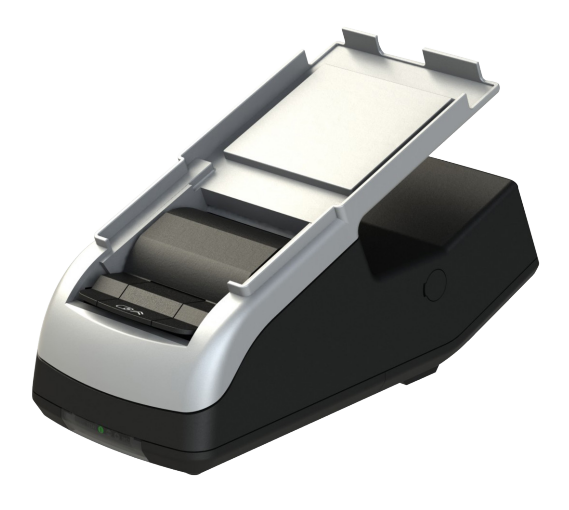

### Ważne

Producent nie zaleca wymiany papieru w trakcie realizacji transakcji. W przypadku pojawienia się na wydruku kolorowego paska należy dokończyć transakcję i wymienić papier w drukarce (po wydrukowaniu kompletnego paragonu)!

(patrz także: zalecenia str. 5)

# Menu drukarki

Poniżej przedstawiono schemat menu operatora w drukarce:

### Konfiguracja

### Euro

|        | Kurs   | kurs waluty alternatywnej                             |
|--------|--------|-------------------------------------------------------|
| Dr. N  |        | jeśli DR.T to wydruk przeliczenia                     |
|        | Wy     | wyjście i ew. zatwierdzenie zmian                     |
|        | EUR    | skrót nowej waluty ewidencyjnej                       |
|        | PLN    | skrót waluty alternatywnej                            |
|        | 170101 | data zmiany waluty ewidencyjnej                       |
|        | 00:00  | godzina zmiany waluty ewidencyjnej                    |
|        | WYŁ    | tryb zmiany waluty: <b>WYŁ</b> . AUTO, POTW.          |
| Papier |        | wybór czułości papieru (4 nastawy A, <b>B</b> ,C i D) |
| LCD    |        | regulacja kontrastu wyświetlacza                      |
| SZUF   |        | wybór napięcia sterującego<br>szufladą: 6, 12 lub 24V |
| Zegar  |        | programowanie zegara                                  |
| СОМ    |        | wybór interfejsu drukarki:                            |
|        | MUX    | terminal                                              |
|        | RS-232 | COM1                                                  |
| SEQ    |        | kompatybilność: <b>Tryb 1</b> , Tryb 2 lub Tryb 3     |
| Wy     |        | wyjście                                               |

### Testy

| FRN  | test mechanizmów drukarki                              |
|------|--------------------------------------------------------|
| SZUF | test szuflady                                          |
| SHA1 | SHA-1 programu drukarki                                |
| VER  | oznaczenie wersji programu (iPD031)                    |
| UX   | parametry drukarki<br>(napięcia i temperatura głowicy) |
| WY   | wyjście                                                |

### Raporty

| WY            | wyjście                                          |
|---------------|--------------------------------------------------|
| Koniec        |                                                  |
| WY            | wyjście                                          |
| Rap. Rozlicz. | raport rozliczeniowy                             |
| ROM           | raport napisów stałych                           |
| INFO          | wydruk informacyjny                              |
| EJ            | wydruk kopii dokumentu z kopii<br>elektronicznej |
| RM            | raport miesięczny                                |
| RO            | raport okresowy                                  |
| RD            | raport dobowy                                    |
|               |                                                  |

Aby wejść do menu operatora należy wyłączyć drukarkę i ponownie ją włączyć przez cały czas trzymając wciśnięty przycisk [TAK] (przycisk zwalniamy w momencie usłyszenia sygnału dźwiękowego).

Wybranie pozycji "Wy" menu powoduje przejście do menu nadrzędnego lub przejście drukarki (po zatwierdzeniu przyciskiem) do normalnych funkcji realizowanych przez drukarkę. Po wybraniu "(Koniec)" nastąpi przejście drukarki (po zatwierdzeniu przyciskiem TAK) do normalnych funkcji realizowanych przez drukarkę.

### Zasady poruszania się po menu

Do poruszania się po menu przeznaczone są dwa przyciski klawiatury dostępne od strony wyświetlacza, od spodu drukarki:

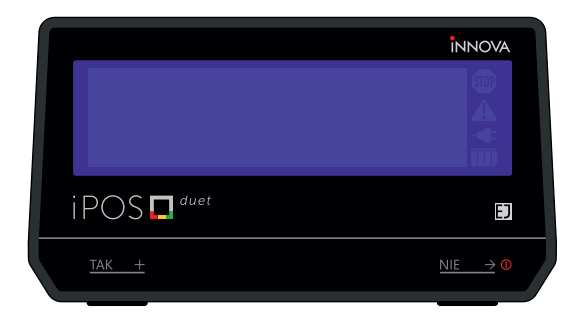

Rysunek 6. Przyciski wykorzystywane przy obsłudze menu w drukarce

Są to:

TAK +

- zatwierdza wybór/operację (TAK)
  - większa wartość parametru o 1
  - zmienia wartość parametru na inną (zależną od typu parametru)
  - w trybie sprzedaży pozwala na szybki dostęp do menu wybranych raportów
- $\underbrace{\text{NIE}} \rightarrow 0 \qquad \bullet \text{ powoduje przejście do następnego}$ elementu (parametru)
  - anulowanie operacji
  - kasowanie zasygnalizowanego błędu na wyświetlaczu

# Zasady ustawiania wartości przy konfiguracji i realizacji wydruków

Dane występujące przy konfiguracji i wydrukach można podzielić na następujące kategorie:

- daty i godziny (np. przy generowaniu wszelkiego rodzaju raportów),
- typu "jedna z..." (np. przy wyborze napięcia szuflady),
- liczbowe (np. przy generowaniu wszelkiego rodzaju raportów).

W przypadku ustawiana danych z kategorii liczbowej lub dat i godzin wartością następującą po maksymalnej jest wartość minimalna.

### Zasady ustawiania dat i godzin

Przyciski klawiatury służą do:

- <u>TAK</u> + vzwiększenia o jeden wartości (godziny, minuty, roku, miesiąca, dnia); w przypadku ustawiania godziny zegara RTC po wybraniu pozycji "wy" przycisk ten służy do zakończenia ustawiania.
- <u>NIE</u> → ① przejścia do następnego elementu daty/ godziny lub zakończenie ustawiania (wyjątek stanowi ustawianie godziny zegara RTC, gdzie zakończenie ustawiania godziny może zajść po wybraniu pozycji "⊎y"),

### Zasady ustawiania wartości typu "jedna z..."

Dla przykładu przy określaniu napięcia sterującego szufladą na pieniądze mamy do czynienia z wartością konfiguracji typu "jedna z...". W takim przypadku przyciski klawiatury służą do:

- TAK +
- zatwierdzenia wyboru
- <u>NIE</u>  $\rightarrow$  **0** wybrania wartości parametru (z listy)

### Zasady ustawiania wartości liczbowych

Przyciski klawiatury służą do:

- <u>TAK +</u>
- zwiększenia o jeden wartości,
  - po wybraniu pozycji "(Wy)" potwierdzenia zakończenia ustawiania
- <u>NIE</u>  $\rightarrow$  **0** wybór pozycji do zmiany

# Konfiguracja

W drukarce INNOVA iPOS DUET przewidziano możliwość konfigurowania następujących parametrów:

- 1. zmiana waluty ewidencyjnej,
  - ustawienie daty i godziny zmiany waluty ewidencyjnej i trybów tej zmiany,
  - określenie waluty alternatywnej i jej kursu w stosunku do waluty ewidencyjnej,
- 2. korekta zegara drukarki<sup>8</sup> (w zakresie <u>+</u> 2h w stosunku do aktualnego wskazania),
- 3. wybór portu komunikacyjnego (domyślnie: MUX):
  - MUX (interfejs TERMINAL)
  - RS-232 <sup>9</sup> (interfejs COM1/38400 <sup>10</sup>)
- 4. czułość papieru (A ... D wartość domyślna: B)
- 5. kontrast wyświetlacza (-32 ... 0 ... 31; wartość domyślna: 0),
- napięcie szuflady (SZUF: 6V, 12V lub 24V; wartość domyślna 6V)
- 7. kompatybilność: (SEQ; wartość domyślna: Tryb 1)

### Zmiana waluty ewidencyjnej

W drukarce można zdefiniować datę (godzinę), nazwę i warunki zmiany waluty ewidencyjnej z PLN na inną (domyślna: EURO), sprecyzować, czy w stopce paragonu ma być obligatoryjnie drukowana informacja o walucie alternatywnej oraz określić kurs dla waluty alternatywnej. Wszystkie te parametry ustawia się w MENU drukarki po wybraniu Konfiguracja/EURO. Dla przykładowych danych:

KURS DR.T Wy EUR PLN

17-01-01 00:00 AUTO

po ustawieniu kursu:

Kurs wymiany waluty

4.266600 Wy

<sup>&</sup>lt;sup>8</sup> W przypadku konieczności zmiany ustawień zegara poza dopuszczalny przepisami zakres <u>+</u> 2 godzin należy wezwać serwis drukarki

<sup>&</sup>lt;sup>9</sup> Jeżeli głównym interfejsem drukarki jest MUX to prędkość transmisji wynosi 9600

<sup>&</sup>lt;sup>10</sup> Interfejs wykorzystywany przy odczycie pamięci fiskalnej z pomocą programu INNPF011

i po zatwierdzeniu zmian zostanie wydrukowany dokument potwierdzający wprowadzone dane:

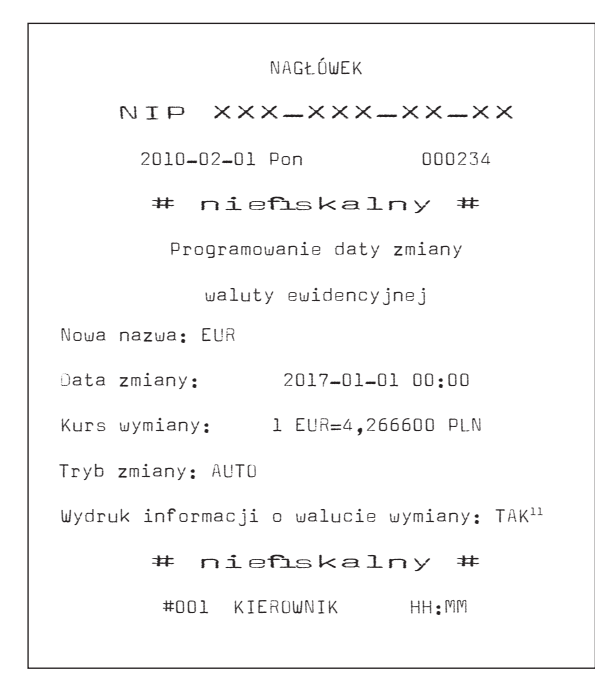

Zaprogramowana data, godzina, kurs, tryb zamiany, flaga wydruku i skrót nazwy nowej waluty ewidencyjnej zostaną zapamiętane w pamięci drukarki.

Po wystąpieniu zaprogramowanej daty i godziny oprogramowanie drukarki wymusza :

- w przypadku nie zerowych totalizerów wykonanie fiskalnego Raportu Dobowego z datą o jeden dzień wcześniejszą od zaprogramowanej daty zmiany waluty,
- zapis do pamięci fiskalnej rekordu z informacją o zmianie waluty ewidencyjnej,
- wydrukowanie formatki potwierdzającej wprowadzenie nowej waluty ewidencyjnej.

Od tego momentu na wszystkich paragonach drukowany będzie symbol nowej waluty ewidencyjnej.

Uwaga: jeżeli w konfiguracji zatwierdzimy ustawienie DR.T to w stopce paragonu (dla waluty ewidencyjnej PLN) zostanie wydrukowana informacja o przeliczeniu na walutę alternatywną EUR (skrót nowej waluty ewidencyjnej) wg zaprogramowanego w konfiguracji kursu. Zatwierdzony w konfiguracji skrót waluty alternatywnej (domyślnie PLN) będzie aktywny po zmianie waluty ewidencyjnej na EUR.

<sup>&</sup>lt;sup>11</sup> WYŁ., AUTO (automatycznie) lub POTW. (potwierdzone przez użytkownika)

### Ustawienie zegara RTC

Ustawienie zegara jest bardzo ważnym elementem konfiguracji drukarki<sup>12</sup>. W trybie fiskalnym możliwa jest zmiana zegara tylko o dwie godziny po otwarciu doby (wykonaniu raportu dobowego). W przypadku zmian większych niż 2 godziny zmiany może dokonać tylko serwis. Każda zmiana czasu jest raportowana wydrukiem.

Poniżej przykład wyglądu wyświetlacza po wybraniu Konfiguracja/ Zegar (kursor ustawiony na polu 'godzina'):

Data: 2015-04-01

Godz: \_10:31:00 Wy

### Ustawienie napięcia szuflady na pieniądze

Wyboru napięcia sterującego szufladą na pieniądze należy dokonać po wybraniu Konfiguracja/SZUF (wartość domyślna: "6V"):

Napięcie szuflady

6 V 12 V 24 V

<sup>&</sup>lt;sup>12</sup> Zmianę (synchronizację czasu) zegara można dokonać za pomocą sekwencji wysłanej z aplikacji sprzedaży (o ile aplikacja to umożliwia)

# **Testy drukarki**

W pozycji menu drukarki umieszczono funkcje "Testy" przy pomocy których można odczytać i sprawdzić parametry i podzespoły drukarki.

Testy te umożliwiają:

- 1. Sprawdzenie mechanizmu drukującego (PRN).
- 3. Odczyt wartości napięć:
  - wewnętrznej baterii akumulatorów (AK),
  - zewnętrznego zasilacza (DC),
  - zasilającego głowicy (UL) i temperaturę głowicy (T) mechanizmu drukującego
  - głównego zasilającego moduł fiskalny (UX)
- 4. Odczyt sygnatury programu drukarki (SHA-1)
- 5. Odczyt oznaczenia wersji programu drukarki (iPD031)

Zasady dostępu do poszczególnych funkcji są identyczne dla zasad opisanych wcześniej.

# Raporty

Wykonywanie raportów jest jedną z podstawowych funkcji wykonywanych przez drukarkę. Występują następujące rodzaje raportów:

- raport dobowy (RD),
- raport okresowy (RO),
- raport miesięczny (RM),
- raport informacyjny (Info),
- raport napisów stałych (ROM),
- raport rozliczeniowy (Rap.Rozlicz.),
- wydruk kopii dokumentu (EJ).

W dalszej części tego rozdziału omówiono sposoby uzyskania tych raportów za pomocą klawiatury. Istnieje również możliwość wykonania podstawowych raportów za pomocą sekwencji przesłanej z komputera – są to:

- raport dobowy,
- raport okresowy,
- raport miesięczny.

### **Raport dobowy**

Raport dobowy<sup>13</sup> jest najczęściej wykonywanym raportem. Zgodnie z przepisami powinien być wykonywany, co najmniej raz na dobę, najpóźniej przed rozpoczęciem nowego dnia sprzedaży.

<sup>&</sup>lt;sup>13</sup> W trybie sprzedaży dostępny także po naciśnięciu klawisza TAK

Raport Dobowy wykonujemy po wybraniu Raporty/RD. Po potwierdzeniu chęci wykonania raportu:

Drukować raport

Dobowy?

i potwierdzeniu daty:

Data: 2015-07-27

Jest poprawna?

zostanie wydrukowany raport dobowy a wszystkie kopie dokumentów zapisane w pamięci podręcznej drukarki zostaną przepisane do kopii elektronicznej.

### Ważne

Wykonanie raportu dobowego z błędną datą oznacza wymianę modułu fiskalnego i kopii elektronicznej na koszt użytkownika! Jeżeli data jest nieprawidłowa należy obowiązkowo wyłączyć drukarkę i wezwać serwis!

### Uwagi

- 1. Przed wykonywaniem raportu dobowego zalecane jest podłączenie modułu kopii elektronicznej!
- 2. Można wykonać tylko 2 raporty bez podłączonej kopii elektronicznej (NIE ZALECANE!). W takim przypadku po wykonaniu drugiego raportu zostanie zablokowana możliwość sprzedaży, aż do momentu wykonania Raportu Dobowego (przepisy!) z podłączoną do drukarki kopią elektroniczną. Przy próbie sprzedaży na wyświetlaczu zostanie wyświetlony komunikat:

Błąd rozkazu: "\$h" Kod błędu : 40

3. W przypadku zaprogramowania i uaktywnienia przez serwis terminu przeglądu serwisowego, po osiągnięciu zaprogramowanej daty przeglądu na raporcie dobowym zostanie wydrukowana dodatkowa informacja:

> "PRZEKROCZONA DATA PRZEGLĄDU SERWISOWEGO: YYYY\_MM\_DD"

oraz zostanie wyświetlony komunikat:

Wykonaj przegląd !!

Naciśnij "NIE"

### **Raporty okresowe**

Raport okresowy<sup>14</sup> jest raportem rozliczającym podatek należny od towarów i usług za określony okres. Istnieją dwa rodzaje raportu okresowego:

- raport pełny,
- podsumowanie.

Okres raportu może być określony na dwa sposoby:

- za pomoca dat,
- za pomoca numerów raportów dobowych.

Wyboru sposobu drukowania raportu dokonujemy po wybraniu w MENU Raporty/RO i potwierdzeniu chęci wykonania raportu:

TAK: według dat

NIE: wedłua numerów

Po ustawieniu zakresu raportu (daty od ... do ... lub numery raportów dobowych od ... do ....) i zatwierdzeniu parametrów zostanie wyświetlony komunikat z pytaniem o wybór rodzaju raportu:

### TAK: pełny raport

### NIE: podsumowanie

Pełny raport okresowy jest drukowany tylko na oryginale (nie jest zapisywany w kopii elektronicznej).

### Uwaqi

- 1. Jeżeli zakres raportu obejmuje zmianę waluty ewidencyjnej to zostaną wydrukowane dwa niezależne raporty każdy dla innej waluty ewidencyjnej.
- 2. Raport można przerwać w dowolnym momencie poprzez wyłaczenie drukarki.

### **Raport miesięczny**

Raport miesieczny jest raportem okresowym rozliczającym dany miesiąc. Wykonanie tego raportu jest możliwe tylko po zakończeniu wybranego miesiąca. Wyjątkiem od tej reguły jest możliwość wykonania tego raportu po przejściu drukarki w stan "tylko do odczytu". Aby wykonać raport należy w MENU wybrać Raporty/RM.

<sup>&</sup>lt;sup>14</sup> W trybie sprzedaży dostępne także po naciśnięciu klawisza TAK

### Ważne

W drukarce iPOS DUET na życzenie użytkownika serwis może uaktywnić funkcję przypominania o nie wykonanym raporcie miesięcznym. Przypomnienie polega na wyświetleniu po włączeniu drukarki komunikatu o następującej treści:

Zrób rap. miesięczny

(Naciśnij "NIE")

Komunikat ten może się pojawić tylko w trybie fiskalnym.

### **Raport informacyjny**

Raport ten zawiera następujące informacje:

- numer unikatowy pamięci fiskalnej,
- numer kopii elektronicznej,
- SHA-1 (sygnatura) programu drukarki,
- Wersja programu drukarki,
- numer fabryczny drukarki,
- tryb pracy,
- aktualne wartości stawek PTU.

Aby wykonać raport należy w MENU wybrać Raporty / Info.

### Raport napisów stałych z ROM

Raport napisów stałych zawiera wszystkie teksty które mogą wystąpić na wydrukach realizowanych przez drukarkę. Aby wykonać raport należy w MENU wybrać Raporty/ROM.

### **Raport rozliczeniowy**

Raport rozliczeniowy jest raportem zamykającym pracę urządzenia. Po wykonaniu tego raportu drukarka przechodzi w tryb "tylko do odczytu". Pierwszy raport rozliczeniowy może być wykonany na życzenie właściciela drukarki tylko przez serwis. Serwisant musi okazać legitymację, której wzór zamieszczono w załączniku 2 (str. 57). Aby wykonać raport należy w MENU wybrać Raporty/ Rap.Rozlicz.

### Wydruk kopii dokumentu

Wydruk kopii dokumentu zapisanego w kopii elektronicznej jest możliwy z poziomu MENU po wybrnniu Raporty/EJ i sprecyzowaniu numeru dokumentu<sup>15</sup>.

Poniżej przykład wydruku dokumentu o numerze 108:

<sup>&</sup>lt;sup>15</sup> W trybie sprzedaży dostępny także po naciśnięciu klawisza TAK

 Najpierw programujemy liczbę setek ('1'; kursor ustawiamy jak w przykładzie poniżej):

### Numer dokumentu

### 000100 Wy

2. Następnie zmieniamy pozycję kursora i programujemy liczbę dziesiątek i jedności ('08'):

### Numer dokumentu

000108 Wy

Jeżeli w kopii elektronicznej/pamięci podręcznej zostanie odnaleziony dokument (paragon fiskalny) o zadanym numerze (108) to zostanie on wydrukowany jak w przykładzie obok:

| INNOVA S.A.                | T 61               |
|----------------------------|--------------------|
| US-USU IZABEL              |                    |
| ul. Estrady b, Kl          | audyn              |
| NIP 526-25-4U-1            | 065                |
| 2015-03-30 Pn              | 000108             |
| PARAGON FISKALNY _         | . KOPIA            |
| Towar A 1 × 99999,99       | 99999 <b>,</b> 99A |
| Towar B 1 × 99999,99       | 99999 <b>,</b> 99B |
| Towar C l × 99999,99       | 99999 <b>,</b> 99C |
| Towar G l × 99999,99       | 99999 <b>,</b> 99G |
|                            |                    |
| Sprzeudz opudatk. A        | 39999,99           |
| KWOTA PIU A 22 %           | 18032,79           |
| Sprzedaz opodatk. B        | 99999,99           |
| Kwota PTU B 7 %            | 6542,06            |
| Sprzedaż opodatk. C        | 99999,99           |
| Kwota PTU C D %            | 0,00               |
| Sprzedaż zwolniona G       | 99999,99           |
| Suma PTU                   | 24574 <b>,</b> 85  |
| Suma PLN                   |                    |
| 000001 #KasaOl Kasjerk     | 11:35              |
| 5                          | 2F43F092774E89     |
| 9FA9A12E0E800009197E319157 |                    |

### Uwagi

- 1. Na wydrukach z kopii elektronicznej nie są drukowane atrybuty charakterystyczne dla trybu fiskalnego (logo fiskalne, wytłuszczony tekst...)
- 2. Każda kopia paragonu fiskalnego zawiera tytuł:

```
"PARAGON FISKALNY · KOPIA"
(dla odróżnienia od oryginału)
```

3. Na drukarkach z rodziny iPOS DUET można drukować dokumenty z każdej kopii elektronicznej przypisanej do dowolnej (innej) drukarki firmy INNOVA. Jeśli do drukarki zostanie podłączona kopia z innej drukarki to zostanie ona wykryta (po włączeniu drukarki) jako 'nie oryginalna', a na wyświetlaczu pojawi się komunikat:

### Moduł kopii o nr =

### ABC nnnnnnnn (NIE)

gdzie: ABC nnnnnnnn – numer unikatowy pamięci fiskalnej drukarki "przywiązanej" do podłączonej kopii.

 W przypadku zapisania w kopii elektronicznej dużej ilości dokumentów proces poszukiwania dokumentu (-ów) o zadanym numerze może zająć dużo czasu (!). Proces ten można przerwać w dowolnym momencie (przycisk TAK lub NIE; patrz także p.7).

- Podczas przeszukiwania na kopii świeci się niebieska lampka LED (światło pulsujące) która przestaje świecić po przejrzeniu wszystkich zapisów.
- 6. Przeszukiwana jest także pamięć podręczna drukarki (w której są zapisywane na bieżąco wszystkie kopie dokumentów).
- Na dostarczonej z drukarką płycie CD dostępny jest program INNPF011 umożliwiający odczyt i wydruk na podłączonej do komputera dokumentów zapisanych w kopii elektronicznej.

Program ten umożliwia m.in.:

- Wyszukanie paragonów fiskalnych z zadanego okresu o zadanym numerze;
- Wyszukanie paragonów fiskalnych z zadanego okresu na których występuje towar o zadanej nazwie
- Wyszukanie dokumentów o zadanym tytule w zadanym okresie
- Wydruk raportów okresowych na podstawie zapisanych w kopii elektronicznej danych
- Archiwizowanie kopii (backup)
- Pracę na archiwum (najszybszy sposób na dostęp do szczegółowych informacji)

# Fiskalizacja

Fiskalizację kasy, czyli przełączenie z trybu szkoleniowego na tryb fiskalny, może dokonać tylko i wyłącznie przeszkolony w firmie INNOVA serwisant zaopatrzony w ważną legitymację serwisanta. Właściciel drukarki zobowiązany jest sprawdzić legitymację serwisanta. Serwisant oprócz legitymacji powinien posiadać inny dokument potwierdzający jego tożsamość.

Przed fiskalizacją właściciel powinien:

- podać serwisantowi dane potrzebne do zaprogramowania nagłówka w kasie, tj. nazwę firmy, adres firmy, miejsce instalacji kasy (adres) i numer identyfikacji podatkowej NIP,
- uzgodnić stawki PTU jakie trzeba zaprogramować w kasie,
- sprawdzić, czy data i czas wewnętrznego zegara kasy są zgodne ze stanem faktycznym,
- sprawdzić dane zawarte na dokumentach drukowanych bezpośrednio przed zatwierdzeniem fiskalizacji.

Serwisant powinien przeszkolić obsługę w zakresie:

- wymiany papieru w drukarce,
- wykonywania raportów na drukarce.

Po procesie fiskalizacji serwisant jest zobowiązany wypełnić dołączoną do kasy książkę serwisową i uzyskać od właściciela podpis potwierdzający wpisane do niej dane. Na rysunku 7 przestawiono format wydruku dokumentu potwierdzającego fiskalizację drukarki.

### Ważne

Przed rozpoczęciem procesu fiskalizacji koniecznym jest podłączenie do drukarki modułu kopii elektronicznej INNEJ/1! Bez podłączonej kopii elektronicznej fiskalizacja będzie niemożliwa!

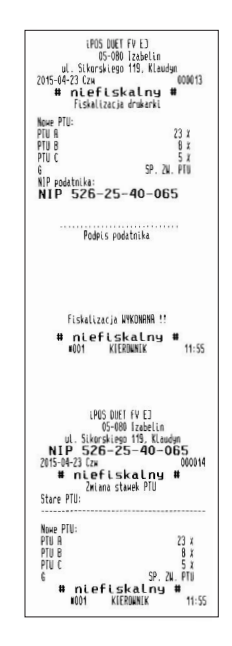

Rysunek 7. Wzór wydruku po fiskalizacji drukarki.

Od właściciela drukarki serwis żąda potwierdzenia prawidłowości informacji zawartych na wydruku. W ciągu 7 dni zarówno właściciel drukarki jak i serwis są zobowiązani powiadomić urząd skarbowy właściciela o fakcie zainstalowania drukarki fiskalnej. Służą do tego specjalne wydruki dołączane przez producenta do każdej sprzedawanej drukarki. Obok przedstawiono przykłady wydruków otrzymywanych bezpośrednio po fiskalizacji drukarki (definicji stawek PTU i pierwszego raportu dobowego).

### Uwagi

 Na wydruku raportu dobowego zawarta jest m.in. informacja o numerze kopii elektronicznej 'dowiązanej' do drukarki:

OTWARCIE KOPII ELEKTRONICZNEJ NR: 000001

- Przed wierszem zawierającym numer unikatowy drukowany jest 40 znakowy, unikalny numer kontrolny wyliczany na podstawie treści raportu przez oprogramowanie drukarki.
- Wydrukowany po fiskalizacji raport dobowy posiada numer 000001; jest to pierwszy dokument który został zapisany w kopii elektronicznej. Następny dokument który będzie wydrukowany na drukarce, o ile podlega archiwizacji, otrzyma numer 000002 (o jeden większy).

| LPOS DUET FV E<br>05-080 Izab                                                                                                    | )<br>elin                                                   |
|----------------------------------------------------------------------------------------------------|-------------------------------------------------------------|
| NIP 526-25-4<br>2015-04-23 Czu                                                                                                    | 0-065<br>000001                                             |
| OTWARCIE KOPII ELEKTRONICZI                                                                                                    | NED NR: iPOSej                                              |
| BRAK SPRZEDAZY                                                                                                    | UDUNY                                                       |
| 2015-04-23                                                                                                    | Nr 0001                                                     |
| PTU A<br>PTU B<br>PTU C<br>G                                                                                                    | 23 X<br>B X<br>5 X<br>SP. ZW. PTU                           |
| 598250 BODDATE, PTU &<br>598250 BODDATE, PTU &<br>598250 BODDATE, PTU &<br>598250 BODDATE, PTU &<br>598250 BODDATE, PTU &<br>598250 BODDATE, PTU &<br>59825002 2000A, PTU &<br>59825002 2000A, PTU &<br>59825002 2000A, PTU &<br>59825002 2000A, PTU &<br>59825002 2000A, PTU &<br>59825002 2000A, PTU &<br>59825002 2000A, PTU &<br>59825002 2000A, PTU &<br>59825002 2000A, PTU &<br>59825002 2000A, PTU &<br>5982500 2000A, PTU &<br>59825000A, PTU &<br>5982500 2000A, PTU &<br>59825000A, PTU &<br>5982500A, PTU &<br>5982500A, PTU &                                                                                                    | 0,00<br>0,00<br>0,00<br>0,00<br>0,00<br>0,00<br>0,00<br>0,0 |
| ILOŚĆ PARAGONÓW                                                                                                    | 000000                                                      |
| ILOŚĆ FAKTUR                                                                                                    | 000000                                                      |
| ILOŚĆ POZYCJI                                                                                                    | 000025                                                      |
| WALUTA ENIDENCYJNA                                                                                                    | PLN                                                         |
| SUM KUOT PTID 8<br>SUM KUOT PTID 8<br>SUM KUOT PTID 5<br>SUM KUOT PTID 5<br>SUM KUOT SUM 5<br>SUM KUOT SUM 5<br>SUM KUOT SUM 5<br>SUM KUOT SUM 5<br>SUM KUOT SUM 5<br>SUM KUOT SUM 5<br>SUM KUOT SUM 5<br>SUM 5<br>SUM | 0,00<br>0,00<br>0,00<br>0,00<br>0,00<br>0,00<br>0,00<br>0,0 |
| 1001 KLERUWNIK<br>7778A007E53E178F0965205D9B<br>₩ AAA 1234567                                                                                                    | 11:55<br>BE4C69F308B6BD<br>7890                             |
| SHR1 DANYCH DOBO<br>DOCCOEDDE AEE 200204 A0020452                                                                                                    | ILZ.: PUPKHANH<br>NYCH<br>ER346526653830                    |
| nnuuai nuuai i adv2014Haau4F2                                                                                                    | 307 ILC2F 07 7029                                           |

### Wykaz komunikatów i błędów sygnalizowanych przez drukarkę

Drukarka iPOS DUET FV EJ może sygnalizować komunikaty i błędy na wyświetlaczu drukarki (*patrz str. 20; rys. 3*):

- W polu informacyjnym,
- za pomocą ikon

Oprócz komunikatów wizualnych drukarka sygnalizuje sytuacje awaryjne uruchamiając sygnalizator dźwiękowy. Komunikaty i błędy możemy podzielić ze względu na ich źródło na:

- błędy wywołane analizą sekwencji,
- błędy wywołane złą pracą podzespołów i ostrzeżenia informujące o stanie drukarki,
- wywołane błędem sterownika wydruku.

### Błędy wywołane analizą sekwencji

Sygnalizowanie błędów wywołanych analizą sekwencji może zostać wyłączone za pomocą odpowiednich sekwencji sterujących. Błędy te, o ile nie zostały wyłączone, powodują wygenerowanie przerywanego sygnału dźwiękowego oraz wyświetlenie komunikatu na wyświetlaczu klienta i obsługi. Format informacji na wyświetlaczu jest stały i ma postać:

Błąd rozkazu: cc

Kod błędu: xx

gdzie: cc – jest dwuznakowym identyfikatorem sekwencji, w wyniku której nastąpiło wygenerowanie błędu, ×× – jest numerem błędu.

Błędy te możemy usuwać za pomocą przycisku [NIE].

W tabeli 1 zestawiono wszystkie możliwe komunikaty i błędy generowane przez drukarkę (patrz str. 42). Tabela 1. Zestawienie komunikatów / błędów drukarki wywołanych analizą sekwencji sterujących.

|    | Onia anno 1970 a bha du                                                                           | Curací ha un mineir de la marritada y la bada                       | Typ komunikatu | ι | Usuwany | /any przez: |    |  |
|----|---------------------------------------------------------------------------------------------------|---------------------------------------------------------------------|----------------|---|---------|-------------|----|--|
| LP | Opis przyczyny błędu                                                                              | Sposod usunięcia komunikatu / błędu                                 | / błędu        | A | s       | υ           | Ар |  |
| 0  | Nie rozpoznany rozkaz                                                                             | Aplikacja użytkownika, ponowienie akcji                             | usuwalny       | x |         |             |    |  |
| 1  | Nie zainicjalizowany zegar RTC                                                                    | Ustawienie zegara menu serwisowego<br>lub przesłanie go z aplikacji | usuwalny       |   | x       |             |    |  |
| 2  | Błąd bajta kontrolnego                                                                            | Aplikacja użytkownika, ponowienie akcji                             | usuwalny       |   |         |             | х  |  |
| 3  | Zła ilość parametrów                                                                              | Aplikacja użytkownika, ponowienie akcji                             | usuwalny       |   |         |             | x  |  |
| 4  | Błąd danych                                                                                       | Aplikacja użytkownika, ponowienie akcji                             | usuwalny       |   |         |             | х  |  |
| 5  | Błąd wykonania (zapisu) do zegara<br>RTC lub błąd odczytu zegara RTC                              | Naprawa płyty sterownika                                            | nieusuwalny    |   | x       |             |    |  |
| 6  | Błąd odczytu totalizerów, błąd<br>operacji z pamięcią fiskalną                                    | Naprawa płyty sterownika lub wymiana<br>pamięci fiskalnej           | nieusuwalny    |   | ×       |             |    |  |
| 7  | Data wcześniejsza od daty ostatnie-<br>go zapisu w pamięci fiskalnej (wy-<br>konanie niemożliwe!) | Z menu serwisowego po zwarciu zwory<br>serwisowej                   | usuwalny       |   | x       |             |    |  |
| 8  | Błąd operacjii – niezerowe<br>totalizery                                                          | Wykonanie raportu dobowego                                          | usuwalny       |   |         | x           | x  |  |

|    | Onie nymychywy bladu – Cnaeźk upyniesie komunikał                                                                                                    |                                                                                                    | Typ komunikatu | Usuwany przez: |   |   |    |  |
|----|----------------------------------------------------------------------------------------------------|----------------------------------------------------------------------------------------------------|----------------|----------------|---|---|----|--|
|    | Opis przyczyny błędu                                                                                                    | Sposob usunięcia komunikatu / błędu                                                                   | / błędu        | A              | s | U | Ар |  |
| 9  | Błąd operacji I/O (np. nie usunięta<br>zwora serwisowa)                                                                                                    | Serwis producenta lub serwis lokalny                                                                  | nieusuwalny    |                | х |   |    |  |
| 10 | <ul> <li>Próba niedozwolonego ustawienia<br/>zegara w trybie fiskalnym:</li> <li>więcej niż o jedną godzinę,</li> <li>drugi raz od ostatniego raportu<br/>dobowego</li> <li>błędne wartości</li> </ul> | Aplikacja użytkownika, lub przy potrze-<br>bie zmiany czasu o więcej niż o jedną<br>godzinę to serwis | usuwalny       |                | × | × | X  |  |
| 11 | Zła ilość wartości PTU, błąd liczby                                                                                                    | Aplikacja użytkownika, ponowienie akcji                                                               | usuwalny       |                | x | x | x  |  |
| 12 | Błędny nagłówek (np. za długi lub<br>zawierający niedozwolone znaki)                                                                                                    | Aplikacja użytkownika, ponowienie akcji                                                               |                | х              |   |   |    |  |
| 13 | Próba fiskalizacji zafiskalizowane-<br>go urządzenia                                                                                                    | Nie wysyłać sekwencji LBSETHDR<br>z parametrem Ps=1 (fiskalizacja)                                    | usuwalny       |                | х |   | х  |  |
| 14 | Błędny format NIP przy próbie fi-<br>skalizacji                                                                                                    | Nie wysyłać sekwencji LBSETHDR<br>z parametrem Ps=0 (zapis nagłówka<br>do pamięci RAM)                | usuwalny       |                | x |   | х  |  |

|    | Onis and the last                                                                                                    | Sposéh usuniasia komunikatu / błodu Typ komunikatu Usu |           |   | lsuwar | ny prze | z: |
|----|----------------------------------------------------------------------------------------------------|--------------------------------------------------------|-----------|---|--------|---------|----|
|    | Opis przyczyny błędu                                                                                                    | Sposod usunięcia komunikatu / błędu                    | ┙ / błędu | A | s      | U       | Ар |
| 16 | Błędna nazwa (pusta lub za długa)                                                                                                    | Aplikacja użytkownika, ponowienie akcji                | usuwalny  |   |        |         | x  |
| 17 | Błędne oznaczenie ilości (puste<br>lub za długie)                                                                                                    | Aplikacja użytkownika, ponowienie akcji                | usuwalny  |   |        |         | x  |
| 18 | Błędne oznaczenie stawki PTU<br>(lub brak), także próba sprzedaży<br>w stawce nieaktywnej                                                                                                    | Aplikacja użytkownika, ponowienie akcji                | usuwalny  |   |        |         | x  |
| 19 | Błąd wartości CENA (syntaktyka, za-<br>kres lub brak)                                                                                                    | Aplikacja użytkownika, ponowienie akcji                | usuwalny  |   |        | ×       | ×  |
| 20 | Błąd wartości BRUTTU lub RABAT<br>(syntaktyka, zakres lub brak),<br>Błąd niespełnienia warunku ilość<br>× cena = brutto przy rabacie<br>kwotowym uwzględnienie rabatu<br>nie może prowadzić do ujemnego<br>wyniku, niespełnienie powyższe-<br>go daje błąd #20 | Aplikacja użytkownika, ponowienie akcji                | usuwalny  |   |        |         | x  |

|    |                                                                                                    | Concéh uzuniacia komunikatu / bladu     | Typ komunikatu | Usuwany | iny przez: |   |    |  |
|----|----------------------------------------------------------------------------------------------------|-----------------------------------------|----------------|---------|------------|---|----|--|
|    | Opis przyczyny błędu                                                                                                    | Sposod usunięcia komunikatu / dłędu     | / błędu        | A       | s          | U | Ар |  |
| 21 | Sekwencja odebrana przez drukar-<br>kę przy wyłączonym trybie trans-<br>akcji                                                                                                    | Aplikacja użytkownika, ponowienie akcji | usuwalny       |         |            |   | x  |  |
| 22 | Błąd operacji STORNO (np. pró-<br>ba wykonania w trybie blokowym'<br>OFF-LINE lub w wyniku jej wyko-<br>nania suma w danej grupie podat-<br>kowej wychodzi ujemna) lub błąd<br>operacji z rabatem np. wartość<br>towaru po uwzględnieniu rabatu<br>wychodzi ujemna | Aplikacja użytkownika, ponowienie akcji | usuwalny       |         |            |   | X  |  |
| 23 | Błędna liczba rekordów (linii)<br>paragonu                                                                                                    | Aplikacja użytkownika, ponowienie akcji | usuwalny       |         |            |   | x  |  |
| 24 | Przepełnienie bufora drukarki                                                                                                    | Aplikacja użytkownika, ponowienie akcji | usuwalny       |         | ×          |   | x  |  |
| 25 | Błędny kod terminalu/ kasjera (zła<br>długość lub format), lub błędna<br>treść dodatkowych linii                                                                                                    | Aplikacja użytkownika, ponowienie akcji | usuwalny       |         |            |   | x  |  |

|    | Onia anno 1970 a bha du                                                                                                    | Crasti unitali da marina da comunitado da la | Typ komunikatu | omunikatu<br>błędu A S L | ny przez: |    |   |
|----|----------------------------------------------------------------------------------------------------|----------------------------------------------|----------------|--------------------------|-----------|----|---|
| LP | Opis przyczyny błędu                                                                                                    | Sposob usunięcia komunikatu / błędu          | / błędu        |                          | U         | Ар |   |
| 26 | Błąd kwoty WPŁATA (syntaktyka; je-<br>żeli różnica WPŁATA–TUTAL <0 to<br>napisy ,gotówka', ,reszta' nie będą<br>drukowane !), 'PRZYJĘCIE' prze-<br>słana w LBTRXEND nie jest zgod-<br>na z sumą wartości otrzymanych<br>w sekwencjach LBDSPDEP | Aplikacja użytkownika, ponowienie akcji      | usuwalny       |                          |           |    | X |
| 27 | Błędna suma całkowita TOTAL lub<br>błędna kwota RABAT.                                                                                                    | Aplikacja użytkownika, ponowienie akcji      | usuwalny       |                          |           |    | х |
| 28 | Przepełnienie totalizera<br>(maks. 99 999 999,99) dla jednej<br>grupy podatkowej)                                                                                                    | Wykonanie raportu dobowego.                  | usuwalny       |                          | х         | X  | х |
| 29 | Żądanie zakończenia (pozytywnego!)<br>trybu transakcji, w momencie kiedy<br>nie został on jeszcze włączony                                                                                                    | Aplikacja użytkownika, ponowienie akcji      | usuwalny       |                          |           |    | X |
| 30 | Błąd kwoty WPŁATA (syntaktyka)                                                                                                    | Aplikacja użytkownika, ponowienie akcji      | usuwalny       |                          |           |    | x |
| 31 | Nadmiar dodawania (przekrocze-<br>nie zakresu gotówki w kasie)                                                                                                    | Wypłata z kasy (sekwencja LBDECCSH)          | usuwalny       |                          | ×         | х  | x |

|    |                                                                                                    | Croséh usunissis komunikatu / bladu     | Typ komunikatu | ι | lsuwar | vany prze | przez: |  |  |  |
|----|----------------------------------------------------------------------------------------------------|-----------------------------------------|----------------|---|--------|-----------|--------|--|--|--|
|    | Opis przyczyny błędu                                                                                                   | Sposod usunięcia komunikatu / błędu     | / błędu        | A | s      | U         | Ар     |  |  |  |
| 32 | Wartość po odjęciu staje się<br>ujemna (przyjmuje się wówczas<br>stan zerowy kasy !)                                   | Aplikacja użytkownika, ponowienie akcji | usuwalny       |   |        |           | х      |  |  |  |
| 33 | Błąd napisu <b>‹zmiana›</b><br>lub ‹kasjer› lub ‹numer›<br>lub ‹kaucja› (np. za długi<br>lub zawierający błędne znaki) | Aplikacja użytkownika, ponowienie akcji | usuwalny       |   |        |           | Х      |  |  |  |
| 34 | Błąd jednej z kwot lub pozosta-<br>łych napisów                                                                        | Aplikacja użytkownika, ponowienie akcji | usuwalny       |   |        |           | x      |  |  |  |
| 35 | Zerowy stan totalizerów                                                                                                | Aplikacja użytkownika, ponowienie akcji | usuwalny       |   |        |           | x      |  |  |  |
| 36 | Już istnieje zapis o tej dacie                                                                                         | Aplikacja użytkownika, ponowienie akcji | usuwalny       |   |        |           | x      |  |  |  |
| 37 | Operacja przerwana z klawiatury<br>(przed rozpoczęciem drukowania)                                                     | Aplikacja użytkownika, ponowienie akcji | usuwalny       |   |        | ×         | x      |  |  |  |
| 38 | Błąd nazwy                                                                                                    | Aplikacja użytkownika, ponowienie akcji | usuwalny       |   |        |           | x      |  |  |  |
| 39 | Błąd oznaczenia PTU                                                                                                    | Aplikacja użytkownika, ponowienie akcji | usuwalny       |   |        |           | ×      |  |  |  |

|    |                                                                                                    | Crocéh uzuniacia komunikatu / bladu                         | Typ komunikatu | L | Jsuwar | any przez: |    |  |
|----|----------------------------------------------------------------------------------------------------|-------------------------------------------------------------|----------------|---|--------|------------|----|--|
|    | Opis przyczyny błędu                                                                                          | Sposod usunięcia komunikatu / dłędu                         | / błędu        | A | s      | U          | Ар |  |
| 40 | Blokada sekwencji z uwagi na:                                                                                 |                                                             |                |   |        |            |    |  |
|    | <ul> <li>błąd w module fiskalnym<br/>lub jego przepełnienie</li> </ul>                                        | Zakup nowej drukarki albo interwencja<br>serwisu producenta | nieusuwalny    |   | X      |            |    |  |
|    | <ul> <li>stan urządzenia "tylko do odczytu"</li> </ul>                                                        | Zakup nowej drukarki albo interwencja<br>serwisu producenta | nieusuwalny    |   | ×      |            |    |  |
| 40 | <ul> <li>brak nagłówka w RAM<br/>w trybie fiskalnym</li> </ul>                                                | Dosłanie nagłówka przez serwis<br>lub użytkownika           | usuwalny       |   | ×      | x          | х  |  |
| 41 | Ten błąd pojawia się także w przy-<br>padku wystąpienia błędu blokują-<br>cego tryb fiskalny (ERR, CLR, FULL) | Interwencja serwisu producenta                              | usuwalny       |   |        |            | х  |  |
| 42 | Błąd napisu <numer<b>-kasjera&gt;</numer<b>                                                                   | Aplikacja użytkownika, ponowienie akcji                     | usuwalny       |   |        |            | x  |  |
| 43 | Błąd napisu <numer-par></numer-par>                                                                           | Aplikacja użytkownika, ponowienie akcji                     | usuwalny       |   |        |            | x  |  |
| 44 | Błąd napisu ‹kontrahent›                                                                                      | Aplikacja użytkownika, ponowienie akcji                     | usuwalny       |   |        |            | x  |  |
| 45 | Błąd napisu ‹terminal›                                                                                        | Aplikacja użytkownika, ponowienie akcji                     | usuwalny       |   |        |            | x  |  |
| 46 | Błąd napisu <nazwa-karty></nazwa-karty>                                                                       | Aplikacja użytkownika, ponowienie akcji                     | usuwalny       |   |        |            | х  |  |

|    | Onis and the data                                                                                                    | Constitution in the second state of the second                                                                             | Typ komunikatu | U | suwan | v przez | z: |
|----|----------------------------------------------------------------------------------------------------|----------------------------------------------------------------------------------------------------|----------------|---|-------|---------|----|
|    | Opis przyczyny błędu                                                                                                    | Sposod usunięcia komunikatu / dłędu                                                                                        | / błędu        | A | s     |         | Ар |
| 47 | Błąd napisu <numer<b>-karty&gt;</numer<b>                                                                                                    | Aplikacja użytkownika, ponowienie akcji                                                                                    | usuwalny       |   |       |         | x  |
| 48 | Błąd napisu ‹data_m›                                                                                                    | Aplikacja użytkownika, ponowienie akcji                                                                                    | usuwalny       |   |       |         | x  |
| 49 | Błąd napisu ‹data_r›                                                                                                    | Aplikacja użytkownika, ponowienie akcji                                                                                    | usuwalny       |   |       |         | x  |
| 50 | Błąd napisu <kod<b>-autoryz&gt;</kod<b>                                                                                                    | Aplikacja użytkownika, ponowienie akcji                                                                                    | usuwalny       |   |       |         | x  |
| 51 | Błąd wartości ‹kwota›                                                                                                    | Aplikacja użytkownika, ponowienie akcji                                                                                    | usuwalny       |   |       |         | x  |
| 83 | Nieokreślone stawki PTU.<br>Błąd może wystąpić z zasady tylko<br>w trybie niefiskalnym gdy stawki są<br>ustawione w trybie FSK lub w przy-<br>padku złej fiskalizacji urządzenia. | Zaprogramowanie stawek PTU                                                                                                 | usuwalny       | X | Х     | X       | X  |
| 84 | Przekroczenie dopuszczalnej ilości<br>zmian stawek PTU (=30)                                                                                                    | Aplikacja użytkownika, zaniechanie ak-<br>cji, po wykonaniu 30 zmian stawek PTU<br>drukarka blokuje próby zmian stawek PTU | nieusuwalny    | X |       | X       | X  |
| 85 | Zapełnienie bazy towarowej. Błąd<br>ten może wystąpić w przypadku<br>próby sprzedaży nowego towaru                                                                                | Serwis z menu serwisowego                                                                                                  | usuwalny       |   | X     |         |    |

|    |                                                             | Specéh ucupiacia komunikatu / bładu                                                                                                    | Typ komunikatu | Usuwany przez |   | z:     |    |
|----|-------------------------------------------------------------|----------------------------------------------------------------------------------------------------|----------------|---------------|---|--------|----|
| LP | Opis przyczyny biędu                                        | sposob usunięcia komunikatu / błędu                                                                                                    | / błędu        | A             | s | v prze | Ар |
| 86 | Zapełnienie Pamięci Podręcznej<br>drukarki                  | Wykonanie raportu dobowego                                                                                                    | usuwalny       |               |   | х      | x  |
| 90 | Operacja tylko z kaucjami<br>– nie można wysyłać towarów    | Aktualnie realizowany jest wydruk ob-<br>sługi opakowań kaucjonowanych (nie-<br>fiskalny) – w tym trybie niedozwolona<br>jest sprzedaż towarów | usuwalny       |               |   | Х      | Х  |
| 91 | Była wysłana forma płatności –<br>nie można wysyłać towarów | Użytkownik zadeklarował formy płatno-<br>ści – paragon można tylko zakończyć,<br>nie można kontynuować sprzedaży!                              | usuwalny       |               |   | х      | х  |
| 92 | Przepełnienie bazy towarowej                                | Konieczność interwencji serwisu                                                                                                    | usuwalny       |               | x |        |    |
| 93 | Błąd anulowania formy płatności                             | Aplikacja użytkownika, ponowienie akcji                                                                                                    | usuwalny       |               |   | x      | x  |
| 94 | Przekroczenie maksymalnej kwoty<br>sprzedaży                | Aplikacja użytkownika, ponowienie akcji                                                                                                    | usuwalny       |               |   | х      | x  |
| 95 | Drukarka w trybie transakcji<br>– operacja niedozwolona     | Aplikacja użytkownika, ponowienie akcji                                                                                                    | usuwalny       |               |   | x      | x  |

| LP | Opis przyczyny błędu                                                                                                    | Croséh usunissis komunikatu / bladu                                                                        | Typ komunikatu | Usuwany przez: |   |   |    |  |  |
|----|----------------------------------------------------------------------------------------------------|----------------------------------------------------------------------------------------------------|----------------|----------------|---|---|----|--|--|
|    | Opis przyczyny błędu                                                                                                    | Sposod usunięcia komunikatu / błędu                                                                        | / błędu        | A              | s | U | Ap |  |  |
| 96 | Przekroczony limit czasu na<br>wydruk paragonu (20 minut)                                                                                    | Paragon anulowany przez drukarkę<br>automatycznie po upływie 20 minut<br>od momentu rozpoczęcia transakcji | usuwalny       | х              |   |   | х  |  |  |
| 98 | Blokada sprzedaży z powodu<br>założenia zwory serwisowej                                                                                     | Konieczność interwencji serwisu                                                                            | usuwalny       |                | × |   |    |  |  |
| 99 | Sekwencja niedozwolona w trybie<br>"Tylko do odczytu"! lub wysłano<br>powtórnie sekwencję rozpoczęcia<br>transakcji lub rozkaz nierozpoznany | Aplikacja użytkownika, ponowienie akcji                                                                    | usuwalny       |                |   | X | X  |  |  |

Opis zastosowanych skrótów:

A – automatycznie, S – serwis,

U – użytkownik, Ap – aplikacja.

W zestawieniu w rubryce **"Typ komunikatu / błędu"** znaczenie opisów to:

**usuwalny** – przyczyna komunikatu / błędu może zostaćusunięta przez serwis, użytkownika, aplikacje lub automatycznie

**nieusuwalny** – przyczyna komunikatu lub błędu może zostać usunięta tylko przez serwis producenta.

### Komunikaty i błędy wywołane złą pracą podzespołów

Komunikaty informacyjne i błędy wywołane złą pracą podzespołów mogą wystąpić w następujących sytuacjach:

- podczas normalnej pracy drukarki,
- nastąpiło zakłócenie w pracy drukarki pod wpływem czynników zewnętrznych,
- nastąpiło uszkodzenie podzespołów drukarki.

W tabeli 2 zestawiono wszystkie możliwe komunikaty i błędy generowane przez drukarkę

Tabela 2. Zestawienie komunikatów / błędów wyświetlanych na wyświetlaczu operatora

| LP | Wyglad wyświetlacza                    | Opis przyczyny                                                                                                    | Sposób usuniecia                                                                                                    | Typ komunikatu |   | Usuw<br>prz | /any<br>ez |    |
|----|----------------------------------------|----------------------------------------------------------------------------------------------------|----------------------------------------------------------------------------------------------------|----------------|---|-------------|------------|----|
|    |                                        |                                                                                                    |                                                                                                    |                | Α | s           | U          | AP |
| 1  | Brak papieru!                          | Jeżeli wystąpił brak papieru<br>w trakcie drukowania                                                                                                    | Po założeniu papieru trze-<br>ba nacisnąć przycisk NIE                                                                                                    | usuwalny       |   |             | х          |    |
| 2  | Błąd zegara RTC<br>Prześlij z systemu! | Nie zainicjalizowany zegar<br>czasu rzeczywistego (RTC)<br>drukarki. Stan ten uniemoż-<br>liwia poprawną pracę dru-<br>karki, ponieważ data i czas<br>nie są określone                                                                                                    | Ustawienie poprawnej<br>daty i czasu przez serwis                                                                                                    | usuwalny       |   | Х           |            |    |
| 3  | Ilość rekordów w pam.<br>Fisk.= xx     | Jest to ostrzeżenie o zbli-<br>żającym się całkowitym<br>zapełnieniu pamięci fiskal-<br>nej. Jeżeli ilość zapisanych<br>w pamięci fiskalnej rekordów<br>przekroczy liczbę 2006, to<br>każdorazowo po włączeniu<br>zasilania urządzenie będzie<br>wyświetlać ten komunikat.<br>Komunikat ten może też po-<br>jawić się w trakcie normalnej<br>pracy drukarki | Naciśnięcie przycisku<br>NIE.<br><b>Uwaga</b> : Po wykonaniu<br>2035 zapisu do pamię-<br>ci fiskalnej, urządzenie<br>przechodzi w stan "tyl-<br>ko do odczytu"! Należy<br>wtedy wezwać serwis | nieusuwalny    |   |             |            | ×  |

| LP | Wyglad wyświetlacza                        | Opis przyczyny                                                                                                    | Sposób usuniecia                                                                                                    | Typ komunikatu |   | Usuw<br>prz | /any<br>ez |    |
|----|--------------------------------------------|----------------------------------------------------------------------------------------------------|----------------------------------------------------------------------------------------------------|----------------|---|-------------|------------|----|
|    |                                            |                                                                                                    |                                                                                                    | .,,,           | Α | S           | U          | AP |
| 4  | Błąd fatalny testu: ROM<br>RAM RTC DSP FSK | Ten komunikat jest błędem<br>fatalnym - W drugiej linii jest<br>podana przyczyna błędu:<br>RUM – błąd pamięci programu<br>RAM – błąd pamięci RAM<br>RTC – błąd zegara RTC<br>DSP – błąd wyświetlacza<br>FSK – błąd pamięci fiskalnej | Próba wyłączenia<br>i włączenia drukarki.<br>Jeżeli po ponownym<br>włączeniu drukarka<br>sygnalizuje nadal błąd<br>to konieczna jest inter-<br>wencja serwisu | nieusuwalny    |   | ×           | X          |    |
| 5  | Brak numeru<br>unikatowego!                | Komunikat o błędnej inicjali-<br>zacji pamięci fiskalnej                                                                                                    | Zakup nowej drukarki<br>albo interwencja ser-<br>wisu producenta                                                                                              | nieusuwalny    |   | x           |            |    |

| LP | Wyglad wyświetlacza                   | Opis przyczyny                                                                                                    | Sposób usuniecia                                                                                                    | Typ komunikatu |   | Usuw<br>prz | /any<br>ez |    |
|----|---------------------------------------|----------------------------------------------------------------------------------------------------|----------------------------------------------------------------------------------------------------|----------------|---|-------------|------------|----|
|    |                                       |                                                                                                    |                                                                                                    | .,,,           | Α | s           | U          | AP |
| 6  | TYLKO DO ODCZYTU!<br>FULL ERR CLR RAP | Komunikat identyfikują-<br>cy stan "tylko do odczytu".<br>W drugiej linii jest podana<br>przyczyna błędu: FULL –<br>pełna pamięć fiskalna | Naciśnięcie przycisku<br>NIE, wykonanie ra-<br>portu rozliczeniowe-<br>go, wysłanie drukarki<br>do wymiany pamięci<br>fiskalnej, ew. zakup<br>nowej drukarki | nieusuwalny    |   | X           |            |    |
| 7  |                                       | ERR – błąd ogólny                                                                                                    | Naciśnięcie przycisku<br>NIE, interwencja<br>serwisu                                                                                                    | usuwalny       |   | х           |            |    |
| 8  |                                       | CLR – błąd ogólny                                                                                                    | Naciśnięcie przycisku<br>NIE, interwencja<br>serwisu                                                                                                    | usuwalny       |   | х           |            |    |
| 9  |                                       | RAP — stan po wykonaniu<br>raportu rozliczeniowego                                                                                        | Naciśnięcie przycisku<br>NIE, wysłanie drukarki<br>do wymiany pamię-<br>ci fiskalnej, ew. zakup<br>nowej drukarki                                            | nieusuwalny    |   |             |            |    |

| LP | Wyglad wyświetlacza                  | Opis przyczyny                                                                                                    | Sposób usuniecia      | Typ komunikatu |   | Usuw<br>prz | /any<br>ez |    |
|----|--------------------------------------|----------------------------------------------------------------------------------------------------|-----------------------|----------------|---|-------------|------------|----|
|    |                                      |                                                                                                    |                       |                | Α | s           | U          | AP |
| 10 | Tryb szkoleniowy!                    | Komunikat dla urządzenia<br>w trybie szkoleniowym<br>(powłączeniu zasilania po-<br>jawia się na ok. 1s)                                                                                                    | Usuwany automatycznie | usuwalny       | х |             |            | ×  |
| 11 | Błąd pamięci NVR<br>(Naciśnij "NIE") | Komunikat w przypadku<br>przekłamania niefiskal-<br>nych danych do raportu<br>kasjera jest wyświetlany po<br>włączeniu zasilania jeże-<br>li stwierdzono błąd sumy<br>kontrolnej obszaru danych<br>dla raportu kasjera (np.<br>"stan gotówki w kasie"). | Nacisnąć przycisk NIE | usuwalny       | X |             | x          |    |

| LP | Wyglad wyświetlacza                  | Opis przyczyny                                                                                                    | Sposób usuniecia                                                   | Tvp komunikatu |   | Usuw<br>prz | /any<br>ez |    |
|----|--------------------------------------|----------------------------------------------------------------------------------------------------|--------------------------------------------------------------------|----------------|---|-------------|------------|----|
|    |                                      |                                                                                                    |                                                                    | <b>3</b>       | Α | s           | U          | AP |
| 12 | Brak stawek PTU!<br>(Naciśnij "NIE") | <ul> <li>Komunikat o braku sta-<br/>wek PTU. Może wystąpić<br/>w dwóch sytuacjach:</li> <li>w fabrycznie nowym urzą-<br/>dzeniu po każdorazowym<br/>włączeniu drukarki przed<br/>jej fiskalizacją przy skonfi-<br/>gurowanym zapisie stawek<br/>PTU do RAM,</li> <li>jeżeli proces fiskalizacji nie<br/>zostałby doprowadzany do<br/>końca prawidłowo</li> </ul> | Zaprogramować staw-<br>ki PTU lub dokończyć<br>proces fiskalizacji | usuwalny       |   | ×           | ×          |    |
| 13 | Awaria drukarki<br>Wyłącz zasilanie. | Komunikat wskazujący na<br>problemy z drukowaniem                                                                                                    | Włączyć i wyłączyć<br>urządzenie                                   | usuwalny       |   |             | х          |    |

| LP | Wyglad wyświetlacza                 | Opis przyczyny                                                                                                    | Sposób usuniecia                                                                                                    | Typ komunikatu |   | Usuv<br>prz | /any<br>ez |    |
|----|-------------------------------------|----------------------------------------------------------------------------------------------------|----------------------------------------------------------------------------------------------------|----------------|---|-------------|------------|----|
|    |                                     |                                                                                                    |                                                                                                    |                | Α | s           | U          | AP |
| 14 | Błąd sterownika<br>Kod = xx         | Komunikaty związane z me-<br>chanizmem drukującym<br>i hardwarem drukarki.<br>Kod błędu ×× to repre-<br>zentacja szesnastkowa<br>ośmiobitowej maski błędu<br>sterownika mechanizmu<br>drukującego; konkretne bity<br>zależą od realizacji mecha-<br>nizmu i dotyczą rożnych<br>sytuacji np. przegrzanie<br>głowicy, rozładowana bate-<br>ria, błędna wartość napięcia<br>zasilającego | Błąd ten można pró-<br>bować usunąć przyci-<br>skiem NIE.<br>Brak możliwości<br>usunięcia błędu<br>przez dłuższy czas<br>wskazuje na uszko-<br>dzenie drukarki | usuwalny       | X | ×           | X          |    |
| 15 | Drukarka fiskalna<br>iPOS DUET ××.y | Komunikat po włączeniu<br>zasilania informujący o ty-<br>pie, nazwie i wersji opro-<br>gramowania                                                                                                    | Odczekanie do kolej-<br>nego etapu urucha-<br>miania drukarki                                                                                                  | usuwalny       | X |             |            |    |
| 16 | KONTROLA BAZY<br>Danych             | Komunikat po uaktywnieniu<br>drukarki informujący o reali-<br>zowanym aktualnie procesie                                                                                                    | Odczekanie do kolej-<br>nego etapu urucha-<br>miania drukarki                                                                                                  | usuwalny       | × |             |            |    |

| LP | Wyglad wyświetlacza                   | Opis przyczyny                                                                                                    | Sposób usuniecia                                                 | Tvp komunikatu |   | Usuw<br>prz | /any<br>ez |    |
|----|---------------------------------------|----------------------------------------------------------------------------------------------------|------------------------------------------------------------------|----------------|---|-------------|------------|----|
|    |                                       |                                                                                                    |                                                                  |                | Α | s           | U          | AP |
| 17 | Błąd bazy danych!<br>(Naciśnij "NIE") | Napis, który może pojawić<br>się po uaktywnieniu drukar-<br>ki jeżeli wystąpił błąd sum<br>kontrolnych obszaru bazy<br>danych o towarach.<br>Błąd ten powoduje zerowa-<br>nie RAM (typ "W") | Naciśnięcie przycisku<br>NIE                                     | usuwalny       | X |             | X          |    |
| 18 | Błąd totalizerów!<br>(Naciśnij "NIE") | Napis, który może pojawić<br>się po uaktywnieniu dru-<br>karki jeżeli wystąpił błąd<br>sum kontrolnych obszaru<br>totalizerów.<br>Błąd ten powoduje zero-<br>wanie RAM (typ "W")            | Naciśnięcie przycisku<br>NIE                                     | usuwalny       | X |             | X          |    |
| 19 | Błąd zapisu‼<br>Wyłącz zasilanie,     | Podczas zapisu do pamięci<br>fiskalnej wystąpił błąd                                                                                                    | Zakup nowej drukarki<br>albo interwencja ser-<br>wisu producenta | nieusuwalny    |   | X           |            |    |

| LP | Wyglad wyświetlacza                       | Opis przyczyny                                                                                                    | Sposób usuniecia                                             | Typ komunikatu |   | Usuw<br>prz | /any<br>ez |    |
|----|-------------------------------------------|----------------------------------------------------------------------------------------------------|--------------------------------------------------------------|----------------|---|-------------|------------|----|
|    |                                           |                                                                                                    |                                                              |                | Α | s           | U          | AP |
| 20 | Błędna pamięć fisk.!<br>Wyłącz zasilanie. | Zła (uszkodzona) pamięć<br>fiskalna                                                                                                    | Interwencja serwisu<br>producenta                            | nieusuwalny    |   | х           |            |    |
| 21 | Zapis kontrolny OK!<br>(Naciśnij "NIE")   | Napis pojawiający się przy<br>pierwszym uruchomieniu<br>drukarki na etapie produkcji<br>informujący o inicjacji pa-<br>mięci fiskalnej | Usuwany<br>automatycznie                                     | usuwalny       | x |             |            |    |
| 22 | Kod autoryzacji: 0000                     | Upłynął termin możliwości<br>dokonywania sprzedaży<br>w drukarce                                                                       | Wprowadzenie<br>4 cyfrowego kodu po-<br>danego przez serwis. | usuwalny       |   | х           | x          |    |
| 23 | Brak modułu kopii<br>elektronicznej…      | Napis pojawiający się po<br>włączeniu drukarki                                                                                         | Usuwany<br>automatycznie                                     | usuwalny       | X |             |            |    |
| 24 | Modu∤ kopii o nr =<br>ABC 12345678 (NIE)  | Informacja o podłączeniu<br>do drukarki modułu kopii<br>przywiązanej do innej dru-<br>karki o numerze unikato-<br>wym ABC 12345678     | Naciśnięcie przycisku<br>NIE                                 | usuwalny       |   |             | Х          |    |

| LP | Wyglad wyświetlacza                         | Opis przyczyny                                                                                       | Sposób usuniecia                | Tvp komunikatu |   | Usuw<br>prz | vany<br>ez |    |
|----|---------------------------------------------|----------------------------------------------------------------------------------------------------|---------------------------------|----------------|---|-------------|------------|----|
|    |                                             |                                                                                                    |                                 |                | Α | s           | U          | AP |
| 25 | Błąd zapisu do kopii<br>(Naciśnij "NIE")    | <ul> <li>podłączono<br/>nieprawidłową kopię</li> <li>błąd weryfikacji zapisów<br/>w kopii</li> </ul> | Naciśnięcie przyci-<br>sku NIE. | usuwalny       |   | x           | х          |    |
| 26 | Sprawdzenie statusu<br>Kopii elektronicznej | Napis pojawiający się pod-<br>czas wykonywania Raportu<br>Dobowego                                   | Usuwany<br>automatycznie        | usuwalny       |   |             |            |    |
| 27 | Logowanie kopii<br>elektronicznej-          | Napis pojawiający się pod-<br>czas wykonywania Raportu<br>Dobowego                                   | Usuwany<br>automatycznie        | usuwalny       | x |             |            |    |
| 28 | Wyliczanie<br>sygnatur SHA-1-               | Napis pojawiający się pod-<br>czas wykonywania Raportu<br>Dobowego                                   | Usuwany<br>automatycznie        | usuwalny       | × |             |            |    |

Opis zastosowanych skrótów: **A** – automatycznie, **S** – Serwis,

U – Użytkownik, AP – aplikacja.

# Załączniki

### 1. Wzór legitymacji serwisanta

# Image: Second Second

Imię i nazvisko serwisanta d Typ kasy rejestrującej d Adres d Pieczęć i podpis producenta / importera d Pieczęć punktu serwisowego Data wystawienia d Waźność kejitymacji: 1 rok

W zestawieniu w rubryce **Typ komunikatu** znaczenie opisów to:

usuwalny – przyczyna komunikatu / błędu może zostać usunięta przez serwis, użytkownika, aplikację lub automatycznie

nieusuwalny – przyczyna komunikatu lub błędu może zostać usunięta tylko przez serwis producenta.